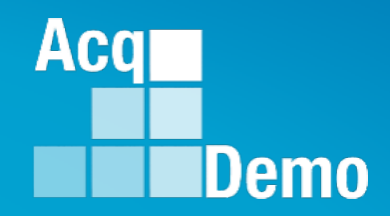

## CAS2Net and CCAS **Open Forum** Thursday 2 January 2025 1:00 PM Eastern Time **Topic: Pay Transactions & Turning the CAS2Net Database**

TEAMS Meeting Link Meeting ID: 258 365 345 660 Passcode: tf2KQ9dk Meeting Call in Information +1 571-403-9146 Phone Conference ID: 631 147 761#

http:/acqdemo.hci.mil

#### **Housekeeping Items**

- Presentations are sent in advance through the CAS2Net Pay Pool Notices
- Posted to What's New 2
- Available in User Notifications 3
- Enter your email address in chat 4. if you did not receive it

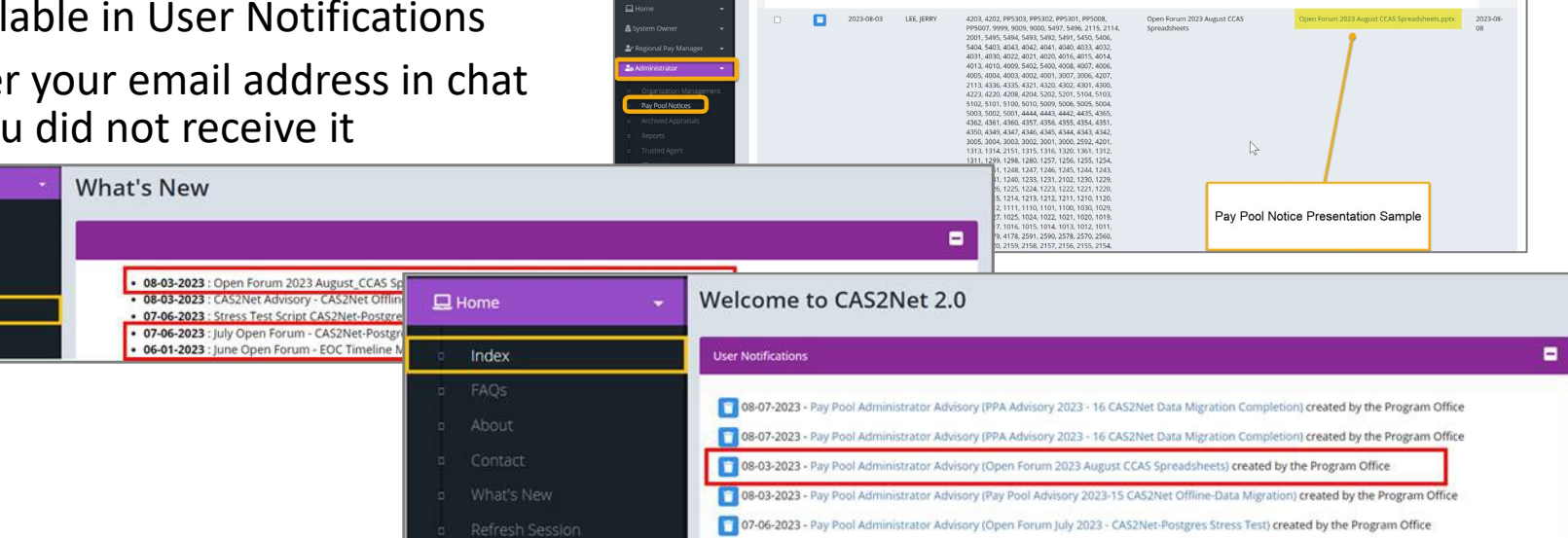

CAS2Net 2.0 Your Session will expire in 14:25 minutes

- 5. Please remember to "Mute" your phone to prevent any background noise and additional feedback.
- All Open Forum Sessions will be recorded 6.
- 7. Each recorded session will be posted to the AcqDemo website (including presentation slides) at https://acqdemo.hci.mil/training.html#cas2netOpenForums

Aca

C ERIN

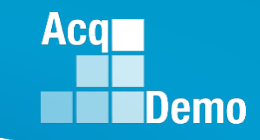

### End of Cycle Key Dates

|     |    | 1 2 3 4 5                                       |        | 1 2                                                   |     | 24 1 2 3 4 5 6 7                                            |     | 26 1 2 3 4                                |
|-----|----|-------------------------------------------------|--------|-------------------------------------------------------|-----|-------------------------------------------------------------|-----|-------------------------------------------|
| ост | 20 | 6 7 8 9 10 11 12<br>13 <b>14</b> 15 16 17 18 19 | NOV 22 | <b>2</b> 3 4 5 6 7 8 9<br>10 <b>11</b> 12 13 14 15 16 | DEC | <b>5</b> 8 9 10 11 12 13 4<br><b>5</b> 15 16 17 18 19 20 21 | JAN | <b>5</b> 6 7 8 9 10 11                    |
|     | 21 | 20 21 22 23 24 25 26<br>27 28 29 30 31          | 23     | 17 18 19 20 21 22 23<br>24 25 26 27 <b>28</b> 29 30   |     | <b>25</b> 22 23 24 <b>25</b> 26 27 28<br><b>26</b> 29 30 31 |     | 19 20 21 22 23 24 25<br>26 27 28 29 30 31 |

| A atian Du     |
|----------------|
| Action By      |
|                |
| PMO            |
|                |
|                |
| PMO            |
|                |
| РМО            |
| Pay Pool       |
| Administrators |
| Pay Pool       |
| Administrators |
|                |
| РМО            |
| РМО            |
| Ad             |

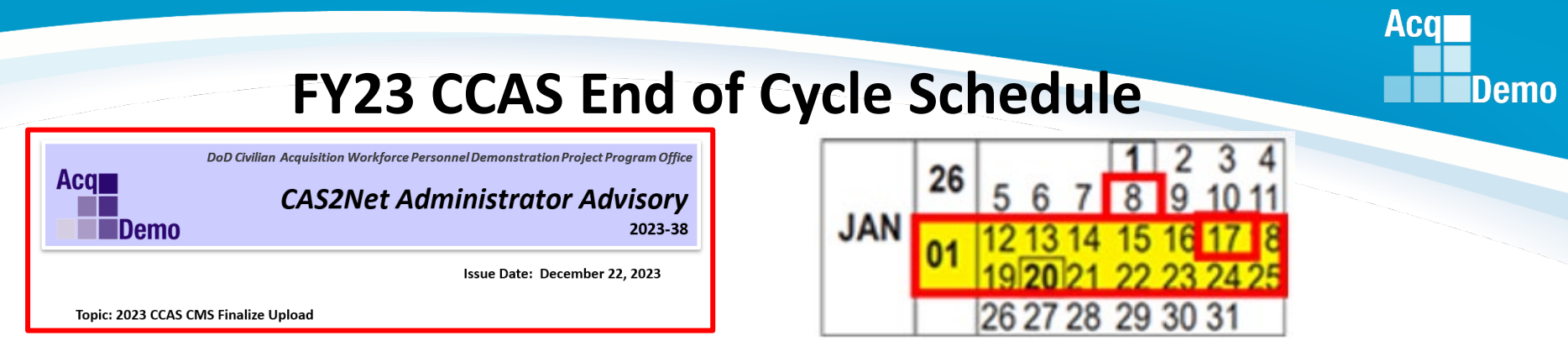

- 17 Jan 2025 the AcqDemo Program Office will run pay pool validation.
- 18 Jan 2025 noon 12:00 PM EST- post NotFinalReports with any issues that need to be resolved and DataComplete reports.
- NLT COB 5:00 PM EST on 18 Jan 2025 Component and Agency requests for changes and exclusion from salary or all transactions must be submitted to the Program Office (<u>nicole.adams@dau.edu</u>, jerry.lee@dau.edu</u>, and <u>erin.murray@dau.edu</u>).
- 18-19 January 2025 the AcqDemo Program Office will mark validated Pay Pools as Completed to allow administrators to release the pay pool results for supervisor communication.
  - When pay pools are marked as **Completed**, the Program Office will email the Component or Agency POC and CAS2Net generated emails to administrators.
  - When the pay pools are marked as **Completed**, the administrator will have the ability to select Release Pay Pool in Appraisal Status that will give each supervisor access to the Annual Assessments, and the Salary Appraisal Forms, so they can communicate the results, **partially release**, and sign and release to their employees.
- NLT 21 January 2025 Pay transaction files will be posted to Regional Pay Notices for processing.
- 27-28 January 2025 Turn the database over to FY2025

## **Exclude from Pay Transactions**

**NEW** Previous Cycle Data record - administrators can exclude employees from the January CCAS pay cycle transactions. The options are:

- Include in Transactions (default all transactions GPI, CRI, Carryover Award, CA, PAQL Scores, RoR),
- Don't Send Salary Transaction (no GPI, no CRI, no Carryover Award), or
- Don't Send Any Transactions (no GPI, no CRI, no Carryover Award, no CA, no PAQL scores, no RoR).

| 묘  | Home                | <b>~</b> | 2024 Cycle Da            | ta for ALAS, k   | (A                    |                      |                         |                            |
|----|---------------------|----------|--------------------------|------------------|-----------------------|----------------------|-------------------------|----------------------------|
| 20 | Administrator       | •        | Consulting               |                  |                       |                      |                         |                            |
|    |                     |          | General User Information |                  |                       |                      |                         | U                          |
|    |                     |          | Organization Information |                  |                       |                      |                         |                            |
|    | Previous Cycle Data |          | Organization mormation   |                  |                       |                      |                         |                            |
|    |                     |          |                          |                  |                       |                      |                         |                            |
|    |                     |          | Salary Information       |                  |                       |                      |                         |                            |
|    |                     |          |                          |                  |                       |                      |                         |                            |
|    |                     | ent      | Retained Pay Status      | Allow Over 20%   | CA Override           | CRI Override         | CRI Rollover            | Exclude from Pay           |
|    |                     |          | No Yes                   | No Yes           | No Yes                | No Yes               | 1 - Rollover@Caj 💙      | Transactions               |
|    |                     |          |                          |                  |                       |                      |                         | Include in Tra             |
|    |                     |          | Starting Basic Pay       | Locality         | Locality Rate         | New Basic Pay (2025) | FY (2025) Control Point | Include in<br>Transactions |
|    |                     |          | (2024)                   | RUS - Rest o × * | 16.82 <b>%</b>        | \$ 116,803           | Salary                  | Don't send Salary          |
|    |                     | -        | \$ 115,079               |                  |                       |                      | \$                      | Transaction                |
|    |                     | -        | FY (2024) Control Point  | Discretionary G  | Discretionary CRI     |                      | Discretionary CA        | Don't send any             |
|    |                     |          | Salary                   | \$               | \$                    |                      | \$                      | Transactions               |
|    |                     | **       | \$                       |                  |                       |                      |                         |                            |
|    |                     |          | Is ACDP                  | ACDP Date        | ACDP Percent Increase | Use Time Off Award   | Time Off Award          | Time Off Award Hours       |
|    |                     |          | No Yes                   | <b></b>          | %                     | No Yes               | Percent                 | 0                          |
|    |                     |          | _                        |                  |                       |                      | Cancel                  | Save Delete                |

DAF AcqDemo PMO End of Cycle Checklist dated September 25, 2024

Aca

Demo

DAF Pay Pools do not execute this ability prior to notifying the AcqDemo DAF PMO to receive approval. Reasons for exclusions from the transaction(s) must accompany the requests sent to the DAF PMO to do so. We may be able to coordinate corrections to solve the issue.

For excluded transactions, the participating organization must submit the personnel actions to their serving personnel center. Reasons for exclusion from the transaction may be inability to timely correct pay and/or employee data in DCPDS before the effective date of the CCAS payout.

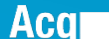

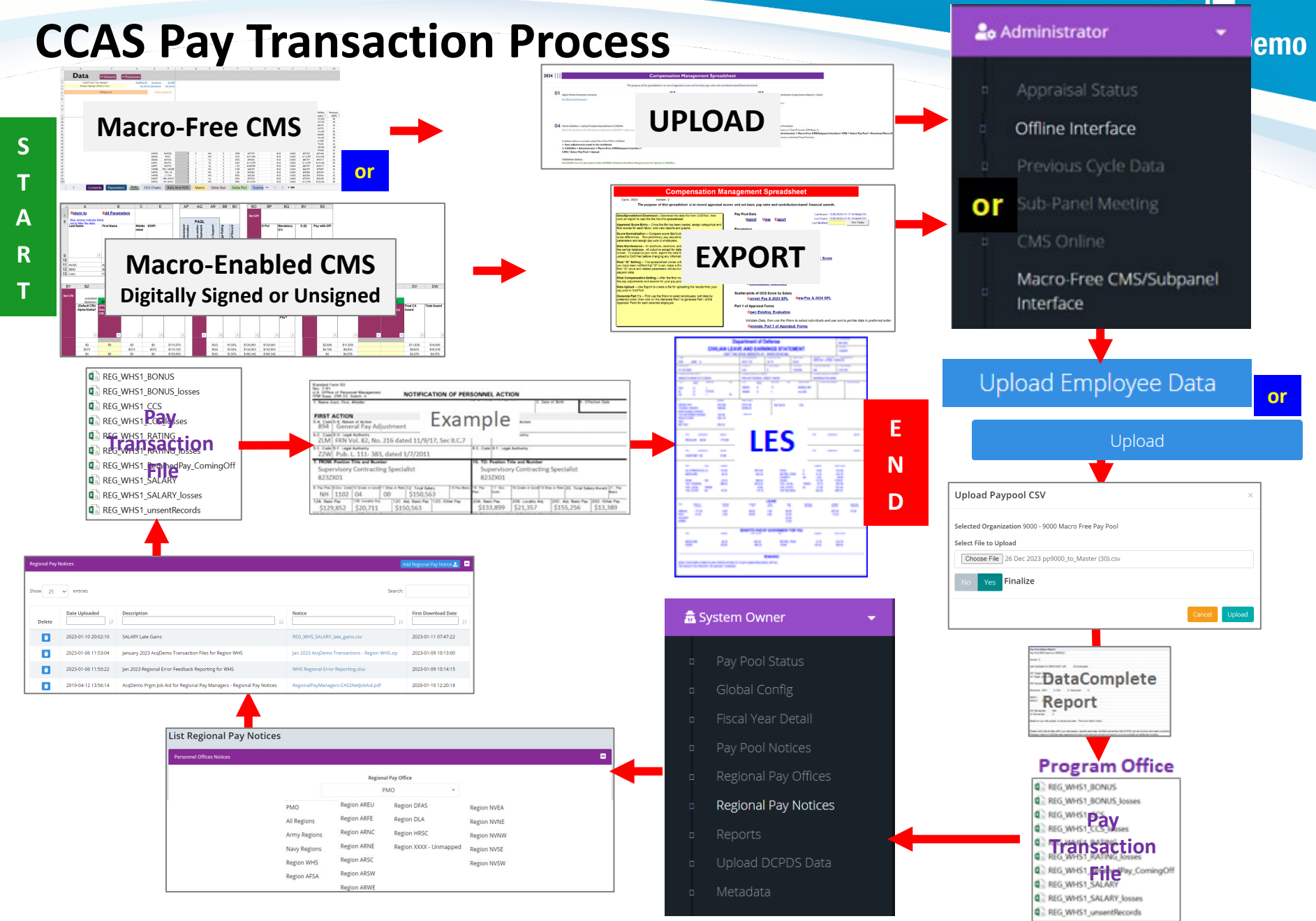

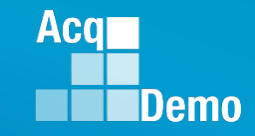

#### **Pay Transactions Based on CMS Decisions**

DoD Program Office to the Regional Pay Office: Actions automatically processed by Regional Pay Centers as a result of the finalized CMS:

- GPI: NOA 894 General Pay Adjustment
- CRI: NOA 891 Performance-based Pay Increase-Regular Cycle
- CRI Carryover: NOA 885 Lump Sum Performance Payment RB-ILPA
- CA: NOA 886 Lump Sum Performance Payment RB-NILPA
- Rating: PAQL scores and Rating of Record

## Pay Pool Responsibility: Actions required to be accomplished manually outside of the CMS by the organization

- Start/Stop/Change Differential: NOA 810 Change in Differential
- TOA: NOA 846 Individual Time Off Award

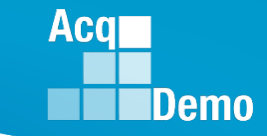

- Pay Transaction Files posted to CAS2Net Regional Pay Notices
- Examples of the Pay Transaction Files

REG\_XXXX\_BONUS.csv
REG\_XXXX\_BONUS\_losses.csv
REG\_XXXX\_CCS.csv
REG\_XXXX\_CCS\_losses.csv
REG\_XXXX\_RATING.csv
REG\_XXXX\_RATING\_losses.csv
REG\_XXXX\_RetainedPay\_CommingfOff.csv
REG\_XXXX\_SALARY\_csv
REG\_XXXX\_SALARY\_losses.csv
REG\_XXXX\_SALARY\_PRD\_Other.csv
REG\_XXXX\_unsentRecords.csv

We do expect that there will be ex-employees in our pay transaction process and will pull as many as possible into the "<u>losses</u> version" of our transaction files. Ex-employees are former AcqDemo employees who were reassigned/promoted to a non-AcqDemo positions, retired, and separated individuals. Pay pools do not need to submit CCAS related personnel actions for losses.

- REG\_XXXX\_BONUS.csv (includes the CA Award NOAC 886)
- REG\_XXXX\_BONUS\_losses.csv (these files include the transactions for any records identified as AcqDemo losses by the pay pools and includes the CA Award NOAC 886)

|   | Α    | В    | С    | D      | E         | F     | G     |
|---|------|------|------|--------|-----------|-------|-------|
|   |      |      |      |        | Demo      | SF50- | SF50- |
| 1 | SOID | SSAN | Name | EffDt  | Bonus Amt | CODE  | Rem   |
| 2 | 51   |      |      | 230101 | 2447      | 7DC   |       |
| 3 | 9Z   |      |      | 230101 | 1946      | 7DC   |       |
| 4 | 8Y   |      |      | 230101 | 3032      | 7DC   |       |
| 5 | 41   |      |      | 230101 | 3145      | 7DC   |       |

- REG\_XXXX\_CCS.csv (includes the historic information like delta OCS, contribution
- REG\_XXXX\_CCS-losses.csv (these files include the transactions for any records identified as AcqDemo losses by the pay pools and includes the historic information like delta OCS, contribution)

|     | А    | В    | С    | D      | E       | F       | G        | Н       | I      |
|-----|------|------|------|--------|---------|---------|----------|---------|--------|
|     |      |      |      |        | CCS Act | CCS Exp | CCS Sal  | CCS Sal | CCS    |
| 1   | SOID | SSAN | Name | EffDt  | Scr     | Scr     | Increase | Contrib | DeltaX |
| 206 | 6Z   |      |      | 230101 | 68      | 68      | 3222     | 4944    | 000P   |
| 207 | 6Z   |      |      | 230101 | 69      | 67      | 6251     | 4845    | 002P   |
| 208 | 9H   |      |      | 230101 | 87      | 85      | 9041     | 6918    | 002P   |
| 209 | 6Z   |      |      | 230101 | 29      | 35      | 0        | 2564    | 006M   |
| 210 | 8L   |      |      | 230101 | 71      | 69      | 6838     | 5019    | 002P   |

Aca

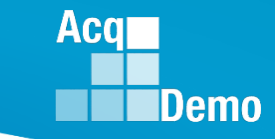

- REG\_XXXX\_Rating.csv (includes the rating Average Score (e.g., 3.7), PAQLs (e.g., 335), and Demo Location Code "Q")
- REG\_XXXX\_Rating\_losses.csv (these files include the transactions for any records identified as AcqDemo losses by the pay pools and includes the rating Average Score (e.g., 3.7), PAQLs (e.g., 335), and Demo Location Code "Q")

|   | A     | В      | С         | D        | E         | F         | G           | Н     | 1       | J        | K       | L     | М     | Ν     | 0     | Р     | Q     | R     | S     | T     | U        | V       | W        |
|---|-------|--------|-----------|----------|-----------|-----------|-------------|-------|---------|----------|---------|-------|-------|-------|-------|-------|-------|-------|-------|-------|----------|---------|----------|
|   |       |        |           |          |           |           |             |       |         |          |         |       |       |       |       |       |       |       |       |       | Demo_Lo  |         |          |
|   |       | Oracle | Date      | Rating_o | Appraisal | Assess_P  | Assess_Perf | Avg   | Element | Bonus_In | Bonus_R |       |       |       |       |       |       |       |       |       | cation_C | Except_ | Dt_appr_ |
| 1 | EDIPI | Emp No | Effective | f_Record | _Type     | erf St Dt | End Dt      | Score | Ratings | d        | sn      | Fact1 | Fact2 | Fact3 | Fact4 | Fact5 | Fact6 | Fact7 | Fact8 | Fact9 | ode      | mid     | start    |
| 2 |       |        | 1-Jan-23  | 5        | L         | 1-0ct-21  | 30-Sep-22   | 5     | 555     |          |         |       |       |       |       |       |       |       |       |       | Q        |         |          |
| 3 |       |        | 1-Jan-23  | 3        | L         | 1-0ct-21  | 30-Sep-22   | 3     | 333     |          |         |       |       |       |       |       |       |       |       |       | Q        |         |          |
| 4 |       |        | 1-Jan-23  | 3        | L         | 1-0ct-21  | 30-Sep-22   | 3.7   | 335     |          |         |       |       |       |       |       |       |       |       |       | Q        |         |          |
| 5 |       |        | 1-Jan-23  | 5        | L         | 1-0ct-21  | 30-Sep-22   | 5     | 555     |          |         |       |       |       |       |       |       |       |       |       | Q        |         |          |
| 6 |       |        | 1-Jan-23  | 5        | L         | 1-0ct-21  | 30-Sep-22   | 5     | 555     |          |         |       |       |       |       |       |       |       |       |       | Q        |         |          |

#### Acq Demo

### **CCAS Pay Transaction Files**

• REG\_XXXX\_RetainedPay\_ComingOff.csv (this is informational only and lets them know who is no longer on retained pay)

|                  | А                      | В             | С            | D                                   | E                      | F                   | G                         | Н                                | 1                              | J                                 | K               |
|------------------|------------------------|---------------|--------------|-------------------------------------|------------------------|---------------------|---------------------------|----------------------------------|--------------------------------|-----------------------------------|-----------------|
| 1                | This is for            | to help you o | check that i | ndividuals                          | coming of              | f of retaine        | d pay are l               | handled co                       | rrectly                        |                                   |                 |
| 2                |                        |               |              |                                     |                        |                     |                           |                                  |                                |                                   |                 |
|                  |                        |               |              |                                     | Career                 |                     |                           | New Base                         | New Loc                        | New<br>Total Adj                  |                 |
|                  |                        |               |              |                                     |                        |                     |                           |                                  |                                |                                   |                 |
| 3                | SOID                   | EDIPI         | Name         | EffDt                               | Path                   | Band                | Payarea                   | Pay                              | Rate                           | Pay                               | PRD             |
| 3<br>4           | SOID<br>6Z             | EDIPI         | Name         | EffDt<br>230101                     | Path<br>NJ             | Band<br>3           | Payarea<br>LA             | Pay<br>77112                     | Rate<br>34.89                  | Pay<br>104016                     | PRD 0           |
| 3<br>4<br>5      | SOID<br>6Z<br>8Y       | EDIPI         | Name         | EffDt<br>230101<br>230101           | Path<br>NJ<br>NH       | Band<br>3<br>4      | Payarea<br>LA<br>AQ       | Pay<br>77112<br>152771           | Rate<br>34.89<br>17.63         | Pay<br>104016<br>179705           | PRD 0           |
| 3<br>4<br>5<br>6 | SOID<br>6Z<br>8Y<br>9R | EDIPI         | Name         | EffDt<br>230101<br>230101<br>230101 | Path<br>NJ<br>NH<br>NH | Band<br>3<br>4<br>3 | Payarea<br>LA<br>AQ<br>ZX | Pay<br>77112<br>152771<br>109908 | Rate<br>34.89<br>17.63<br>16.5 | Pay<br>104016<br>179705<br>128043 | PRD 0<br>0<br>0 |

- REG\_XXXX\_SALARY.csv (includes the GPI (894), CRI increase (891) and Carryover Award (885))
- REG\_XXXX\_SALARY\_losses.csv (these files include the transactions for any records identified as AcqDemo losses by the pay pools and includes the GPI (894), CRI increase (891) and Carryover Award (885))

|   | Α    |    | В    |   | C    |   | D      |    | E          | F       | 0   | G  | Н     |     | 1       | J     |    | К      |     | L    |      | N   | Λ  | N   | J   |
|---|------|----|------|---|------|---|--------|----|------------|---------|-----|----|-------|-----|---------|-------|----|--------|-----|------|------|-----|----|-----|-----|
|   |      |    |      |   | Emp  |   |        |    | Current    |         | Rmk | Cd | Rmk_1 | I   | Rmk_Cd_ | Rmk_2 | I  | Rmk_Cd | F   | Rmk_ | 3_1  | Rmk | Cd | Rmk | 4_1 |
| 1 | SOID | •  | SSAN | • | Name | ۳ | Eff_Dt | •  | Basic Sa 💌 | DLEI →↓ | 1   | •  | ns    | •   | 2 🔹     | ns    | •  | 3      | ▼ r | IS   | •    | 4   | •  | ns  | •   |
| 2 | 51   |    |      |   |      |   | 2301   | 01 | 71954      | 230101  | 9Q3 |    | 29    | 51  |         |       |    | 9Q5    |     |      | 1724 |     |    |     |     |
| 3 | 9Z   |    |      |   |      |   | 2301   | 01 | 71260      | 230101  | 9Q3 |    | 29    | 22  |         |       |    | 9Q5    |     |      | 1333 |     |    |     |     |
| 4 | 8Y   |    |      |   |      |   | 2301   | 01 | 93577      | 230101  | 9Q3 |    | 38    | 37  |         |       |    | 9Q5    |     |      | 2570 |     |    |     |     |
| 5 |      | 41 |      |   |      |   | 2301   | 01 | 102316     | 230101  | 9Q3 |    | 41    | .95 | 9Q4     | 25    | 35 |        |     |      |      |     |    |     |     |

 REG\_XXXX\_SALARY\_PRD-Other.csv (Based on the name these were people that had bad PRD [Pay Rate Determinant] codes in DCPDS - they would fail since the first check in DCPDS is whether the person is 0, J, K, or Y. Sent as information only so when the PRD is corrected, they might have the data.)

|   | А    | В    | С    | D      | E         | F      | G       | Н       | I       | J       | K       | L       | М       | N       |
|---|------|------|------|--------|-----------|--------|---------|---------|---------|---------|---------|---------|---------|---------|
|   |      |      |      |        |           |        |         |         |         |         |         |         |         |         |
|   |      |      | Emp  |        | Current   |        | Rmk_Cd_ | Rmk_1_I | Rmk_Cd_ | Rmk_2_I | Rmk_Cd_ | Rmk_3_I | Rmk_Cd_ | Rmk_4_I |
| 1 | SOID | SSAN | Name | Eff_Dt | Basic Sal | DLEI   | 1       | ns      | 2       | ns      | 3       | ns      | 4       | ns      |
| 2 | 5R   |      |      | 230101 | 51864     | 230101 | 9Q3     | 2127    |         |         | 9Q5     | 1049    |         |         |

 REG\_XXXX\_unsentRecords.csv (this file will tell what employee records are not included due to some issue with the transaction)

|   | А           | В              | С          | D          | E          | F            | G           | Н            | I.           | J           | K           | L       |
|---|-------------|----------------|------------|------------|------------|--------------|-------------|--------------|--------------|-------------|-------------|---------|
| 1 | This is for | these are red  | cords from | your regio | n that wer | e pulled fro | om either A | All transact | ion files or | just the Sa | lary transa | ctions. |
| 2 | Pay pools   | will be handli | ng them m  | anually    |            |              |             |              |              |             |             |         |
| 3 |             |                |            |            |            |              |             |              |              |             |             |         |
| 4 | SOID        | EDIPI          | Name       | career pat | band       | base pay     | Missing T   | ransaction   |              |             |             |         |
| 5 | 9V          |                |            | NH         | 3          | 94797        | No Transa   | ictions      |              |             |             |         |
| 6 | 5R          |                |            | NH         | 3          | 94836        | No Transa   | ictions      |              |             |             |         |
| 7 | 8N          |                |            | NH         | 4          | 101901       | No Transa   | ctions       |              |             |             |         |
| 8 | 6V          |                |            | NH         | 3          | 72863        | No Transa   | ctions       |              |             |             |         |

Aca

## CCAS Pay Transactions – Communicate to Employee

- Interim marked Draft
  - Only Administrator > Reports > Fiscal Year > Salary Appraisal Form

|                                                                                                    | NEW JERSEY                                                                                                    |          | Series            |                                                                                                    | 0201                                                                                                    | Annraieal                                                                                                    | Period:                                                                                                    |
|----------------------------------------------------------------------------------------------------|----------------------------------------------------------------------------------------------------|----------|-------------------|----------------------------------------------------------------------------------------------------|----------------------------------------------------------------------------------------------------|----------------------------------------------------------------------------------------------------|----------------------------------------------------------------------------------------------------|
| CAS2NetID:                                                                                                    | 249767                                                                                                    |          | Broadha           | nd Level:                                                                                                    | 111                                                                                                    | From:                                                                                                    | 10-01-202                                                                                                    |
| Organization                                                                                                    | 9000-Sp-Friday                                                                                                    |          | Retained          | Pav:                                                                                                    | No                                                                                                    | To:                                                                                                    | 09-30-2024                                                                                                    |
| Career Path:                                                                                                    | NH                                                                                                    |          | Presump           | otive:                                                                                                    | None                                                                                                    |                                                                                                    | 00 00 101                                                                                                    |
| Approved By:                                                                                                    | DISTRICT, OF COLL                                                                                                    | JMBIA,   | Pay Pool Ma       | nager                                                                                                    | Effective Dat                                                                                                    | e of Appraisal:                                                                                                    | 01-01-202                                                                                                    |
| agreement with C                                                                                                    | CAS appraisal.                                                                                                    | uan oigi |                   | ing diacusaion.                                                                                                    | . orginature or eni                                                                                                    | ployee does not                                                                                                    | Constitute                                                                                                    |
| LEE, JERRY                                                                                                    |                                                                                                    |          |                   |                                                                                                    |                                                                                                    | Date                                                                                                    |                                                                                                    |
| NEW, JERSEY                                                                                                    |                                                                                                    |          |                   |                                                                                                    |                                                                                                    | Date                                                                                                    |                                                                                                    |
| 2024 Perfor                                                                                                    | mance Details                                                                                                    | PAQL     | 2024              | Contribution D                                                                                                    | Details                                                                                                    | CatScore                                                                                                    | NumScore                                                                                                    |
| 2 Job Achieve                                                                                                    | ment and/or Innovation                                                                                                    | 3        | S Job A           | chievement and                                                                                                    | d/or Innovation                                                                                                    | 3M                                                                                                    | 74                                                                                                    |
| Gommunica                                                                                                    | tion and/or Teamwork                                                                                                    | 3        | Comn              | nunication and/                                                                                                    | or Teamwork                                                                                                    | 3M                                                                                                    | 74                                                                                                    |
| Mission Sup                                                                                                    | port                                                                                                    | 3        | Missio            | on Support                                                                                                    |                                                                                                    | 3M                                                                                                    | 74                                                                                                    |
|                                                                                                    |                                                                                                    |          |                   | Overall Co                                                                                                    | ntribution Score                                                                                                    |                                                                                                    | 74                                                                                                    |
| Average F                                                                                                    | Raw Score                                                                                                    | 3.0      |                   | Expected C                                                                                                    | ontribution Score                                                                                                    |                                                                                                    | 72                                                                                                    |
| Performar                                                                                                    | nce Rating of Record                                                                                                    | 3        |                   | Expected C<br>Range                                                                                                    | Contribution                                                                                                    |                                                                                                    | 69 - 76                                                                                                    |
| + \$3.097                                                                                                    | CRI (Salary Increase)                                                                                                    |          | 3 36 %            | Compensated Region in<br>basic pay increases and                                                                                                    | ion. Undercompensated Re<br>s on or within the rails. Com<br>d awards. The point on the g                                                                                                    | gion is below the Lower Ra<br>pensation regions determin<br>raph below is the employe                                                                                                    | al. Appropriately<br>the eligibility for the<br>re's appraisal results.                                                                                                    |
| + \$3.09"<br>\$96,900<br>+ \$16,531<br>\$113,431<br>\$2,957<br><b>2025 Expected C</b><br>Expected Over<br>Expected Con | CRI (Salary Increase)<br>New Rate of Base Pa<br>Locality Pay<br>New Total Salary<br>Contribution Award<br>Contribution Level<br>rall Contribution Score: 71 - 78 | 74       | 3.36 %<br>17.06 % | Comparison and Region (Comparison of Region (Comparison of Region | br. Undercompensated Ref<br>disearch. The point on the p<br>disearch and the point on the p<br>disearch and the point of the p<br>disearch and the point of the point of the | point is before the Lower Re-<br>man and the second second se | 61. Appropriately<br>on the eligibal for the<br>environment of the eligibal for the<br>environment of the eligibal for the<br>environment of the eligibal for the<br>eligibal for the eligibal for the<br>eligibal for the eligibal for the<br>eligibal for the eligibal for the<br>eligibal for the eligibal for the<br>eligibal for the eligibal for the<br>eligibal for the eligibal for the<br>eligibal for the eligibal for the eligibal for the<br>eligibal for the eligibal for the eligibal for the<br>eligibal for the eligibal for the eligibal for the<br>eligibal for the eligibal for the eligibal for the<br>eligibal for the eligibal for the eligibal for the<br>eligibal for the eligibal for the eligibal for the<br>eligibal for the eligibal for the eligibal for the<br>eligibal for the eligibal for the eligibal for the<br>eligibal for the eligibal for the eligibal for the eligibal for the<br>eligibal for the eligibal for the eligibal for the eligibal for the<br>eligibal for the eligibal for the eligibal for the eligibal for the<br>eligibal for the eligibal for the eligibal for the eligibal for the eligibal for the<br>eligibal for the eligibal for the eligibal |

- Completed Released
  - Supervisor > Reports > Fiscal YearSalary Appraisal Form

|                                                                                                    | Par                                                                                                    |            | AS Sala                    | ry Appraisal Form                                                                                                    |                                                                                                    |                                                                                                    |
|----------------------------------------------------------------------------------------------------|----------------------------------------------------------------------------------------------------|------------|----------------------------|----------------------------------------------------------------------------------------------------|----------------------------------------------------------------------------------------------------|----------------------------------------------------------------------------------------------------|
| Name:                                                                                                    | NEW, JERSEY                                                                                                    |            | Series:                    | 0201                                                                                                    | Appraisal                                                                                                    | Period:                                                                                                    |
| CAS2NetID:                                                                                                    | 249767                                                                                                    |            | Broadba                    | nd Level: III                                                                                                    | From:                                                                                                    | 10-01-2022                                                                                                    |
| Organization:                                                                                                    | 9000-Sp-Friday                                                                                                    |            | Retained                   | Pay: No                                                                                                    | To:                                                                                                    | 09-30-2023                                                                                                    |
| Career Path:                                                                                                    | NH                                                                                                    |            | Presump                    | tive: None                                                                                                    | 0                                                                                                    |                                                                                                    |
| Approved By:                                                                                                    | DISTRICT, OF COL                                                                                                    | umbia,     | Pay Pool Ma                | nager Effective                                                                                                    | Date of Appraisal:                                                                                                    | 01-01-2024                                                                                                    |
| Discuss evaluatio<br>agreement with C                                                                                     | n with employee and ob<br>CAS appraisal.                                                                                                    | otain sign | ature confirm              | ning discussion. Signature of                                                                                                    | f employee does not                                                                                                    | constitute                                                                                                    |
| Offline/Wet Sig                                                                                                    | nature Required                                                                                                    |            |                            |                                                                                                    | 03-10-2024                                                                                                    |                                                                                                    |
| LEE, JERRY                                                                                                    |                                                                                                    |            |                            |                                                                                                    | Date                                                                                                    |                                                                                                    |
| Offline/Wet Sig                                                                                                    | nature Required                                                                                                    |            |                            |                                                                                                    | 03-10-2024                                                                                                    |                                                                                                    |
| NEW, JERSEY                                                                                                    |                                                                                                    |            |                            |                                                                                                    | Date                                                                                                    |                                                                                                    |
| 2023 Perfor                                                                                                    | mance Details                                                                                                    | PAQL       | 2023                       | Contribution Details                                                                                                    | CatScore                                                                                                    | NumScore                                                                                                    |
| g Job Achieve                                                                                                    | ment and/or Innovation                                                                                                    | 3          | g Job A                    | chievement and/or Innovation                                                                                                    | on 3M                                                                                                    | 71                                                                                                    |
| ថ្មី Communica                                                                                                    | tion and/or Teamwork                                                                                                    | 1          | ថ្មី Comn                  | nunication and/or Teamwork                                                                                                    | 3M                                                                                                    | 67                                                                                                    |
| Mission Sup                                                                                                    | port                                                                                                    | 1          | 🗳 Missio                   | on Support                                                                                                    | 3M                                                                                                    | 69                                                                                                    |
|                                                                                                    |                                                                                                    |            |                            | Overall Contribution S                                                                                                    | core                                                                                                    | 69                                                                                                    |
| Average F                                                                                                    | Raw Score                                                                                                    | 1.0        |                            | Expected Contribution S                                                                                                    | icore                                                                                                    | 72                                                                                                    |
| Performa                                                                                                    | nce Rating of Record                                                                                                    | 1          |                            | Expected Contribution<br>Range                                                                                                    |                                                                                                    | 69 - 76                                                                                                    |
|                                                                                                    |                                                                                                    |            |                            | standard pay line (SPL); relating contribution                                                                                                    | to compensation. The top and b                                                                                                    | to the rais and<br>stiom lines are the                                                                                                    |
| + \$4,118<br>+ \$500<br>\$92,234<br>+ \$15,514<br>\$107,744<br>\$533<br>2024 Expected Ove<br>Expected Ove<br>Expected Con | 3 General Pay Increase)<br>I CRI (Salary Increase)<br>5 New Rate of Base Pa<br>1 Locality Pay<br>1 New Total Salary<br>Contribution Award<br>Contribution Award<br>Contribution Score:<br>ribution Range: 69 - 76 | 72         | 4.7 %<br>0.58 %<br>16.82 % | standard more than 1 where the standard more than 1 where the standard more the standard more the standard more the standard more the standard more the standard more the standard more th | The second second secon | 100 the first a well of the second second se |

Acq

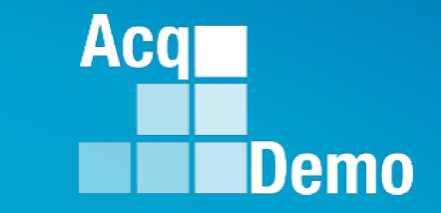

## "Turning" CAS2Net Database 27-28 January 2024

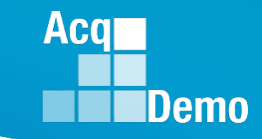

#### **Turning CAS2Net Database**

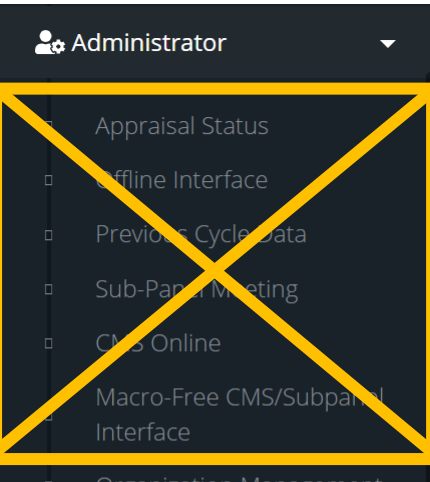

- Organization Management
- Pay Pool Notices
- Archived Appraisals
- Reports
- Trusted Agent
- 🛛 🗧 CCAS Management
- 🚢 User Management

#### • What does turning the Database mean?

- CAS2Net will update with FY24 CCAS results including approved locality and GPI per 2025 OPM guidance and pay pool decisions
- Modules will default to fiscal Year (FY25) vs. Performance Year (FY24)
- There will be no more Previous Cycle Data records, only the current User Profiles

#### What does turning the Database look like?

- Appraisal Status, Offline Interface, Previous Cycle Data, CMS Online, Sub Panel Meeting, and Macro-Free CMS/Subpanel Interface modules will no longer be available
- The supervisor listed in Previous Cycle Data will have access to sign the Salary Appraisal Form, <u>and after the database</u> <u>is turned over, it will be the supervisor in</u> the User Profile

| 20 | Administrator         | •    |
|----|-----------------------|------|
|    | Organization Manageme | erit |
|    | Pay Pool Notices      |      |
|    | Archived Appraisals   |      |
|    | Reports               |      |
|    | Trusted Agent         |      |
|    | ∰ CCAS Management     | -    |
|    | 🚢 User Management     | ÷.   |

Acq Demo

## **CAS2Net User Profile Data**

- Once the AcqDemo Program Office marks validated Pay Pools as Completed, the administrator will be able to release the pay pool results for supervisor communication.
- The New Basic Pay (2025) listed in Previous Cycle Data will automatically update the User Profiles once the Data Base is turned over.

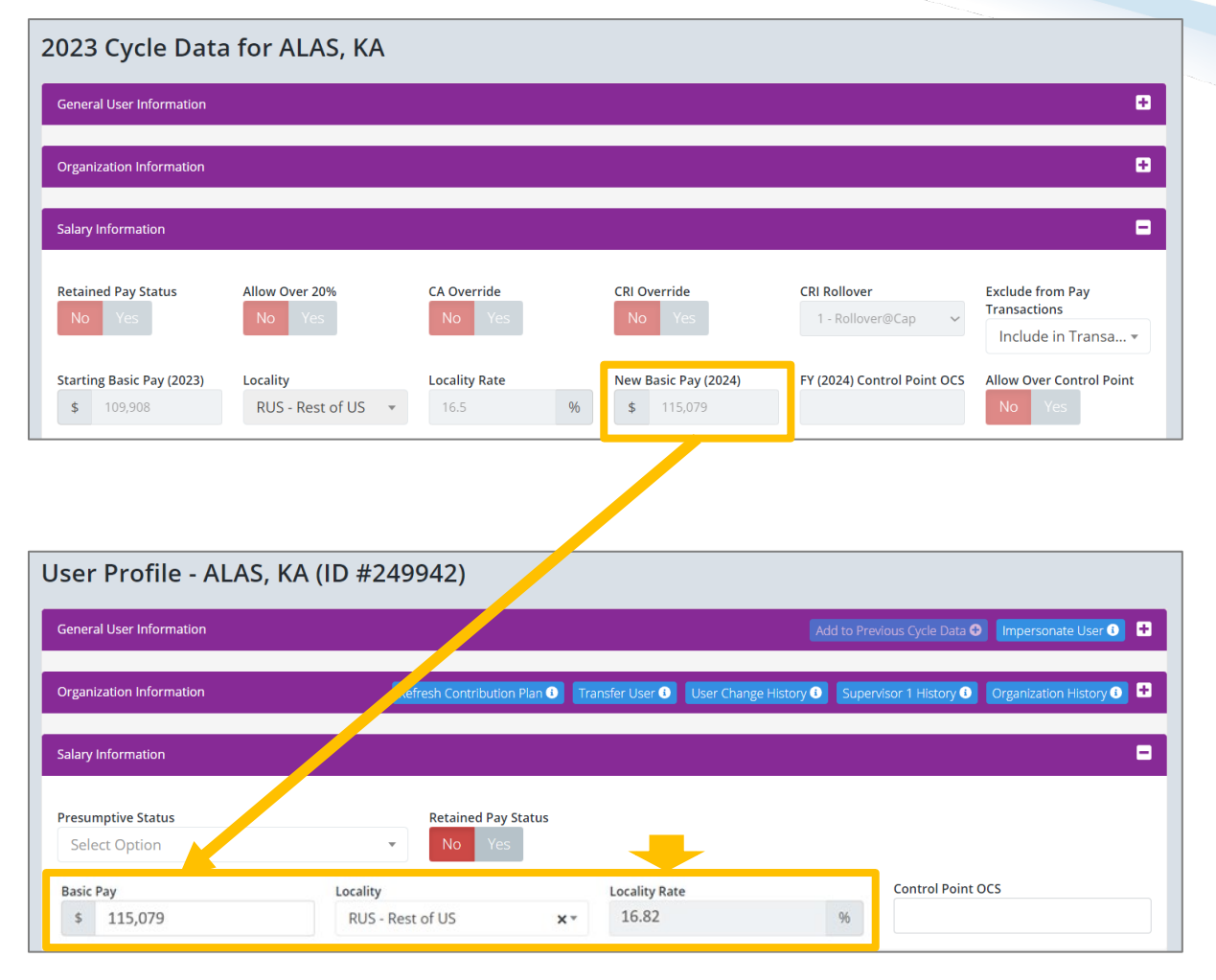

#### **Refresh Contribution Plan Data**

Reminder: Until the Database is turned over, the employee's FY25

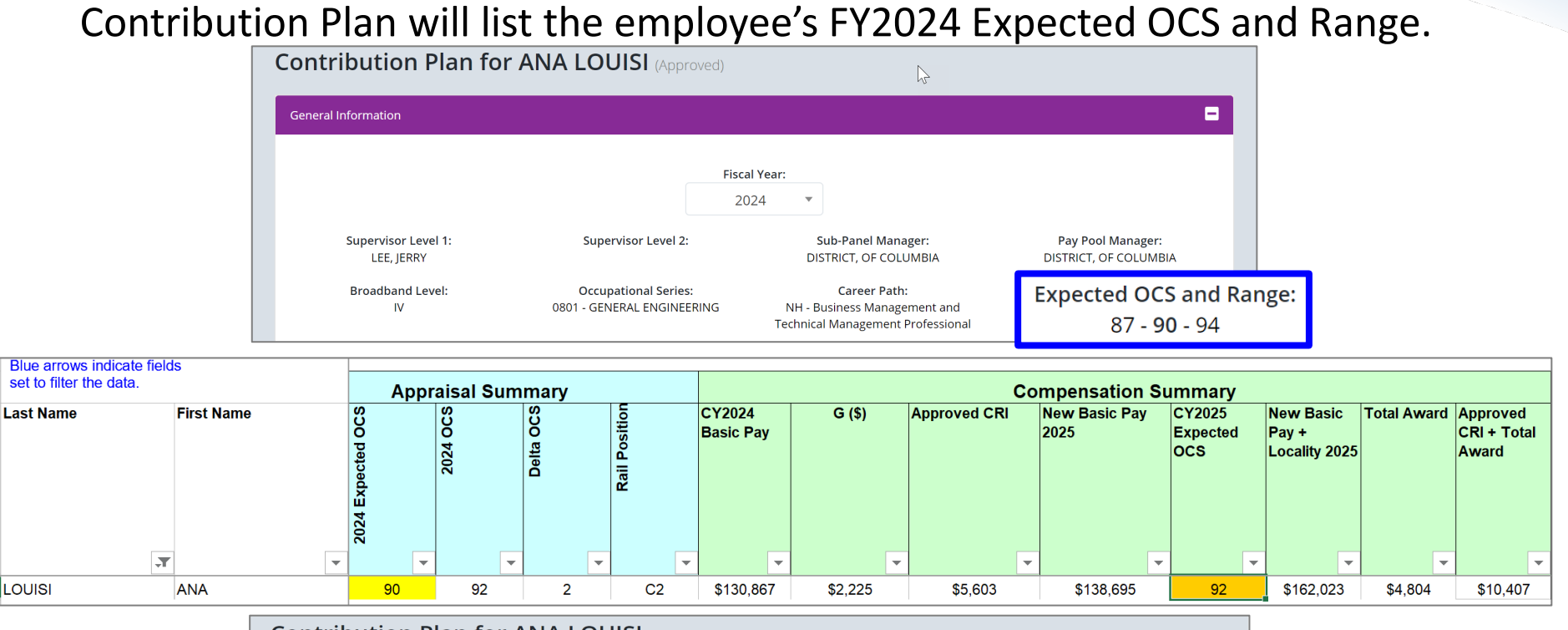

Contribution Plan for ANA LOUISI (Submitted to Supervisor 1) -General Information Fiscal Year: 2025 Supervisor Level 1: Supervisor Level 2: Sub-Panel Manager: Pay Pool Manager: LEE, JERRY DISTRICT, OF COLUMBIA DISTRICT, OF COLUMBIA Broadband Level: **Occupational Series:** Career Path: Expected OCS and Range: 0801 - GENERAL ENGINEERING NH - Business Management and IV FY2024: 87 - 90 - 94 Technical Management Professional

http:/acqdemo.hci.mil

Aca

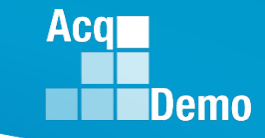

### **Refresh Contribution Plan Data**

 Once the database is turned, the employee's FY24 Contribution Plan will update to reflect their new Expected OCS and Range base on their 2025 basic pay.

|                                   | r ANA LOUISI (Submitted                            | to Supervisor 1)                             |                                            |
|-----------------------------------|----------------------------------------------------|----------------------------------------------|--------------------------------------------|
| eneral Information                |                                                    |                                              | •                                          |
|                                   | 1                                                  | Fiscal Year:                                 |                                            |
|                                   |                                                    | 2025 🔹                                       |                                            |
| Supervisor Level 1:<br>LEE, JERRY | Supervisor Level 2:                                | Sub-Panel Manager:<br>DISTRICT, OF COLUMBIA  | Pay Pool Manager:<br>DISTRICT, OF COLUMBIA |
| Broadband Level:                  | Occupational Series:<br>0801 - GENERAL ENGINEERING | Career Path:<br>NH - Business Management and | Expected OCS and Ran                       |
|                                   |                                                    | Technical Management Professional            | FY2024: 87 - <b>90</b> - 94                |
| optribution Plan fo               |                                                    | Technical Management Professional            | FY2024: 87 - 90 - 94                       |
| ontribution Plan fo               | r ANA LOUISI (Submitted                            | to Supervisor 1)                             | FY2024: 87 - 90 - 94                       |
| ontribution Plan fo               | r ANA LOUISI (Submitted                            | to Supervisor 1)                             | FY2024: 87 - 90 - 94                       |
| Ontribution Plan fo               | r ANA LOUISI (Submitted                            | Technical Management Professional            | FY2024: 87 - 90 - 94                       |
| Ontribution Plan fo               | r ANA LOUISI (Submitted                            | Technical Management Professional            | FY2024: 87 - 90 - 94                       |
| Supervisor Level 1:<br>LEE, JERRY | r ANA LOUISI (Submittee                            | Technical Management Professional            | FY2024: 87 - 90 - 94                       |

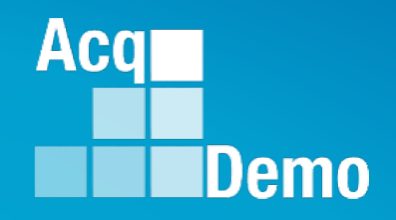

## Releasing, Accessing, and Signing FY24 Salary Appraisal Forms

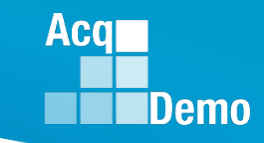

### **Release Pay Pool Results**

- Once the AcqDemo Program Office marks validated Pay Pools as "Complete", the administrator will be responsible for notifying and releasing appraisals to supervisors.
- Status Completed but pay pool Not Release by the Administrator
  - Submitted to Pay Pool

- Once Released, status is
  - Pay Pool Approved

| @ 9 | Supervisor 🔫         | Employee Annu             | al Assessmen      | its               |              |              |                   |
|-----|----------------------|---------------------------|-------------------|-------------------|--------------|--------------|-------------------|
|     | Contribution Plans   | General Information       |                   |                   |              |              | -                 |
|     | Midpoint Assessments |                           |                   | First V           |              |              | _                 |
|     | Annual Assessments   |                           |                   | 2024              |              |              |                   |
|     | Salary Appraisals    |                           |                   |                   |              |              |                   |
|     | Additional Feedback  | Employee Annual Assessmen | ts - Supervisor 1 |                   |              |              | •                 |
|     | Closeout Assessments |                           |                   |                   |              |              |                   |
|     | Grievances           | Show 100 v entries        |                   |                   |              | Search:      |                   |
|     | ACDP Assessments     | Status                    | Name              | Email             | Supervisor 1 | Supervisor 2 | Date Communicated |
|     | Archived Appraisals  | II                        | tttt              | 11                | tt           | 11           | 17                |
|     | Reports              | Submitted to Pay Pool     | RHODE, ISLAND     | JERRY.LEE@DAU.EDU | LEE, JERRY   |              |                   |
|     |                      | Submitted to Pay Pool     | FINCH, GOLD       | JERRY.LEE@DAU.EDU | LEE, JERRY   |              |                   |
| @ 9 | Supervisor 🗸 🗸       | Employee Salary           | Appraisals        |                   |              |              |                   |
|     |                      | General Information       |                   |                   |              |              | -                 |

| Contribution Plans   | General Information      |                   |                   |              |              |                   | •    |
|----------------------|--------------------------|-------------------|-------------------|--------------|--------------|-------------------|------|
| Midpoint Assessments |                          |                   | Fiscal Ye         | ar           |              |                   |      |
| Annual Assessments   |                          |                   | 2024              | 1 *          |              |                   |      |
| Salary Appraisals    | Employee Salary Appraisa | ls - Supervisor 1 |                   |              |              |                   |      |
| Additional Feedback  |                          |                   |                   |              |              |                   |      |
| Closeout Assessments | Show 100 v entrie        | s                 |                   |              | Search       | 1:                |      |
| Grievances           | Status                   | User              | Email             | Supervisor 1 | Supervisor 2 | Date Communicated |      |
| ACDP Assessments     | 11 IIIIIIII              | 11                | 11                | 11           | ļ]           |                   | ] [1 |
| Archived Appraisals  | Pay Pool Approved        |                   | JERRY.LEE@DAU.EDU | LEE, JERRY   |              |                   |      |
|                      | ray roor Approved        | WARDLER, RUMPED   | JENNI-LEE@DAU.EDU | LEE, JENNT   |              |                   |      |

#### **Release Pay Pool Results**

- To release appraisals to supervisor, the Administrator goes to:
  - Menu > AdministratorAppraisal Status
  - Choose preferred organization
  - Click "Release Pay Pool"

| Appraisal Stat                               | us for 900               | 0 - 9000 M              | acro Free                | Pay F | Pool (Lock           | (ed)                    |                  |                       |                 | 9000                 |
|----------------------------------------------|--------------------------|-------------------------|--------------------------|-------|----------------------|-------------------------|------------------|-----------------------|-----------------|----------------------|
| General Information                          |                          |                         |                          |       |                      |                         |                  |                       |                 | =                    |
|                                              |                          |                         |                          |       | Fiscal Year          |                         |                  |                       |                 |                      |
|                                              |                          |                         |                          |       | 2024                 | Ŧ                       |                  |                       |                 |                      |
| Organization Levels                          |                          |                         |                          |       |                      |                         |                  | Release Pa            | ay Pool 🔿       | set Data Table 🗢 🖃   |
| Show 10 🗸 entrie                             | s                        |                         |                          |       |                      |                         |                  |                       | Search:         |                      |
| Organization                                 | Manager jĵ               | Appraisals<br>Started 🎝 | Appraisals<br>Completeĵ↑ | Total | Percent<br>Completed | Average<br>Delta<br>OCS | Std<br>Deviation | Lock CMS<br>Uploads 🎝 | Lock Scores 🛛 🗍 | Lock<br>Narrativesî↑ |
| *9000 - 9000 Macro<br>Free Pay Pool          | DISTRICT, OF<br>COLUMBIA | 57                      | 57                       | 57    | 100.00%              | 0.16                    | 1.88             |                       | No Yes          | No Yes               |
| 9000-Sp-Friday - 9000<br>Sub-Panel Friday    | DELA, WARE               | 11                      | 11                       | 11    | 100.00%              | -1.09                   | 2.31             | No Yes                | No Yes          | No Yes               |
| 9000-Sp-Monday -<br>9009 Sub-Panel<br>Monday | CALI, FORNIA             | 10                      | 10                       | 10    | 100.00%              | 1.10                    | 2.91             | No Yes                | No Yes          | No Yes               |

 Pop-up ...
 "Release Pay Pool" click Yes

| Release Pay Pool                                                                          | ×     |
|-------------------------------------------------------------------------------------------|-------|
| Are you sure want to release the annual appraisals back to supervisors for this pay pool? | o the |
| No                                                                                        | Yes   |

Acq

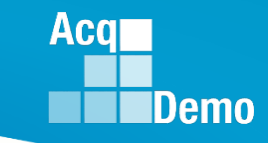

9000

#### **Un-release Pay Pool Results**

• To un-release or **Rollback Released Pay Pool** appraisals to supervisor, the Administrator goes to:

Appraisal Status for 9000 - 9000 Macro Free Pay Pool (Locked)

- Menu > Administrator
  - > Appraisal Status
- Choose preferred organization
- Click "Rollback Released Pay Pool"

 Pop-up ...
 "Un-release Pay Pool" click Yes

|                                             |                             |                           |                            |       | Fiscal               | Year                    |                  |                         |               |                      |
|---------------------------------------------|-----------------------------|---------------------------|----------------------------|-------|----------------------|-------------------------|------------------|-------------------------|---------------|----------------------|
|                                             |                             |                           |                            |       | 202                  | 24 *                    |                  |                         |               |                      |
| anization Levels                            |                             |                           |                            |       |                      |                         | Rollba           | ck Released             | Pay Pool 😏    | Reset Data Table 🗢   |
| ow 10 ∨ e                                   | ntries                      |                           |                            |       |                      |                         |                  |                         | Search:       |                      |
| Drganization 🏨                              | Manager ↓†                  | Appraisals<br>Started _J↑ | Appraisals<br>Complete _J† | Total | Percent<br>Completed | Average<br>Delta<br>OCS | Std<br>Deviation | Lock CMS<br>Uploads 🛛 🗍 | Lock Scores 🗍 | Lock<br>Narratives 🕼 |
| \$9000 - 9000<br>Macro Free Pay<br>Pool     | DISTRICT,<br>OF<br>COLUMBIA | 57                        | 51                         | 57    | 89.47%               | 0.18                    | 1.99             |                         | No Yes        | No Yes               |
| 9000-Sp-Friday<br>9000 Sub-<br>Panel Friday | DELA,<br>WARE               | 11                        | 9                          | 11    | 81.82%               | -1.33                   | 2.49             | No Yes                  | No Yes        | No Yes               |
| n-release                                   | Pay Poc                     | bl                        |                            |       |                      |                         |                  | ×                       |               |                      |

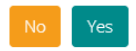

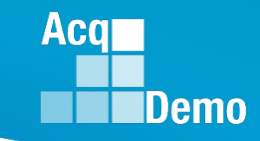

## Signing the Appraisal – Supervisor

- After releasing the Pay Pool, supervisors can access appraisals to communicate and sign under:
  - (1) Home > Supervisor > Annual Assessment
    - Select the preferred employee from the table
    - Complete the "Supervisor 1 Approval" tab in the factor panel
    - Click Sign and Release to Employee
  - (2) Home > Supervisor > Salary Appraisal
    - Select the preferred employee from the table
    - Complete the "Supervisor 1 Approval" tab (located at the end of the page)
    - Click Sign and Release to Employee
- When impersonating a user, the administrator has the ability to complete the "Supervisor 1 (or Manager) Approval" tab on behalf of the supervisor and/or pay pool manager. However, while impersonating you do <u>not</u> have the ability to sign and release the assessment to the employee.
  - Note: If the **Sign and Release to Employee** button is visible while impersonating, it is also visible to the supervisor/manager impersonating. Clicking the button will prompt a *"You cannot sign while impersonating"* dialog message

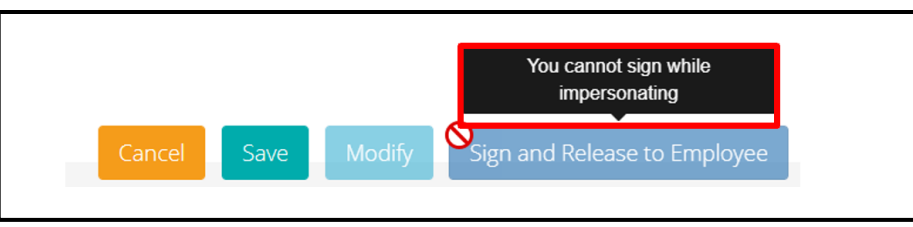

#### **Supervisor Sign and Release**

- When the supervisor is ready to clicks on Sign and Release to Employee
- Supervisor must complete the

Supervisor 1 Approval

| Job Achievement and/or Innovation | Communication and/or Teamwork                                                                       | Mission Support | Supervisor 1 Approval | • |
|-----------------------------------|----------------------------------------------------------------------------------------------------|-----------------|-----------------------|---|
|                                   | Method(s) of Communication<br>Face To Face<br>Tele-Conference<br>Video Conference<br>Email<br>Other | Date            | Communicated          |   |

Select Method of Communication and select Date Communicated

| Job Achievement and/or Innovation | Communication and/or Teamwork                             | Mission Support | Supervisor 1 Approva |  |
|-----------------------------------|-----------------------------------------------------------|-----------------|----------------------|--|
|                                   | Method(s) of Communication                                | Date            | Communicated         |  |
|                                   | Face To Face Tele-Conference Video Conference Email Other |                 | 1-27-2025            |  |

Select Save

Acq

#### **Supervisor Sign and Release**

Supervisor selects

Sign and Release to Employee

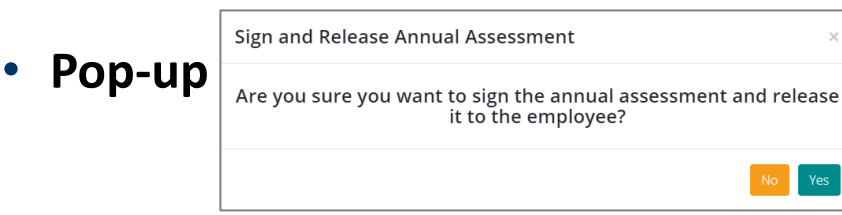

- Select Yes
- Status of Annual Assessment is Released and removed the watermark "Final"

Action Result! The data you submitted has been a saved.

Acq

Demo

#### Annual Assessment for BAMA ALA (Released)

| CCAS SALARY APPRAISAL DOCUMENT FOR 2023                                                                                                    | CCAS SALARY APPRAISAL DOCUMENT FOR 2023                                                                                                    | CCAS SALARY APPRAISAL DOCUMENT FOR 2023                                                                                                    | CCAS SALARY APPRAISAL DOCUMENT FOR 2023                                                                                                    |
|----------------------------------------------------------------------------------------------------|----------------------------------------------------------------------------------------------------|----------------------------------------------------------------------------------------------------|----------------------------------------------------------------------------------------------------|
| Part I: CCAS Salary Appraisal Form           Name:         ALA, BAMA         Series:         0.035         Appraisal Period:           CASSNH0:         240377         Broadwahol Level:         III         From:         10-01-2022           Organization:         6000-6p-Thursday         Residence Pay:         No         To:         09-30-2023           Charace Date:         More         Broadwahor         No         To:         09-30-2023                                                                                                    | Name:         ALA MMA         Rater:         LEE_UERY         Org:         0000-50::Thursday           Broadmont Lives:         Coccupational Service:         Caraver Petrix:         Espectral OCE:         Dispectral OCE:         Ala Ala Ala Ala Ala Ala Ala Ala Ala Ala                                                                                                    | Name:         ALA, BAMA         Rater:         LEE, JERRY         Org:         9000-50-Thursday           Broadband Level:         Occupational Series:         Canver Path:         Expected OCD:           III         0332 - COMPUTER CLERK         NK- Administrative Support         53           AVXD SIGNET/AVCE         SUBST/AVCE         SUBST/AVCE         53                                                                                                    | Possesses an operational individuality of the organizational opaia and proteines and bity complex with administrative<br>policies, regulations and procedures and renforming to be provided. Notes with contents to develop an instance<br>understanding of their enquirements. Protects for development, and projects, ensuring an optimum balance between cost<br>and value. Stabilishes proteins and interaces cost parmeters of novel, tasks, and projects, ensuring an optimum balance between cost<br>and value. Stabilishes proteins that indext mission and organizational medits. When                                                                                                    |
| Approved By: DISTRICT, OF COLUMBIA, Paylor Manager Elective Date of Appresiste: 01-01-2024<br>Discuss evaluation with employee and obtain signature confirming discussion. Signature of employee does not constitute                                                                                                    | Contribution Planning:                                                                                                    | Part II: Supervisor Assessment                                                                                                    | is briefly, efficient and of acceptance quark, "Competend work means proportioriginal coperties, Leadership and/or<br>supervision: effectively promovals commitment to comparization posis, "Communications are advect, concise, and the<br>appropriate level, Personal and organizational interactions exhibit and foster transmissi, exhanice, customer relations and<br>advectively promote support with customers, Resources are utilized effective to accomptish mission. Prexiding, addability, and<br>advectively promote support with customers, Resources are utilized effective to accomptish mission. Prexiding, addability, and                                                                                                    |
| LEE_JEROLD.ANTHONY.1175837694 12-28-2023                                                                                                    | Mandatory Objectives Expected Contribution and Performance:                                                                                                    | Method of Communication: Date Conducted:<br>Video Conference 12-28-322                                                                                                    | onorman and the state of the state of the st |
| LEE_/EMRY         Dee           ALA_MAM         Dee           3023 Performance Datality         PACL           2024 Performance and/or innovation         3           2 Job Arbiteveneet and/or innovation         34           5 Job Arbiteveneet and/or innovation         34                                                                                                    | Produces deviced reals, in the needed interforme, with the appropriate level of specification through the use of appropriate<br>traveledge, tables and interformed or of the toriching externments of the job, hower, denocations, and in manatase<br>the appropriate spalification necessary to assume and execute lay appaired to address and/or support requirements. Demonstrates<br>alided contract howing in iterating, and systemic quarties issues, as appropriate. Takes and displays personal<br>accountability in leading, ownersely, guideg, and/or groups many file projects with an assigned sense of sepacebility.<br>Effectively contractase, version just in uniting, as metedle to contrade version and exection-formance, concernant contrast in the sepacebility.                                                                                                    | Induction: Provide conversition granding implayers construction quark as and factor during the convert year     Categorical Nameric Score     PAQL     Score     Job Achievement and/or Innovation     3M     54     3                                                                                                    | SUPERVISOR ASSESSMENT.<br>Work is time, Microst et al acceptable quality. Completed work mesh projectyrogram objectives. Leadership and/or<br>supportain level. Financia and organizational interaction and/or and for the sameetic, returner, and at the<br>appoprosite level. Financia and organization interactions and/or after the sameetic, returner, acatemer miclator and<br>activity promote support with level. Thesacces are utilized effectively to accomplish mission. Flaxibility, adaptability, and<br>decoviername are exercised apportation.                                                                                                    |
| Communication and/or Teamwork         3         E         Communication and/or Teamwork         3M         54           Mission Support         3         E         Mission Support         3H         57                                                                                                    | customers informed of work-related issues, developments and statuses. Actively seeks and promotes diverse ideas and<br>inputs. Works well with others to accomplish mission requirements.<br>Possesses an operational understanding of the crasmicational goals and priorities and fully correctes with administrative                                                                                                    | EMPLOYEE ASSESSMENT:                                                                                                    |                                                                                                    |
| Average Raw Score 3.0 Expediat Contribution Score 53<br>Performance Rating of Record 3 Expediat Contribution 50 - 57<br>Ratige                                                                                                    | policies, regulations and procedures which performing bit operations. Wrists with customers to develop a mutual<br>understanding of their requirements. Probes for devela, as appropriate, and pays attention to cusal details of needs or<br>requests. Monitors and influences cost parameters of work, tasks, and projectic, ensuing an optimum balance between cost<br>and value. Establishes policies that reflect mission and organizational needs.                                                                                                    | Produces desired results, in the needed investment, with the appropriate level of supervision through the use of appropriate<br>locowide)s, while, abilities and understanding of the subcritical regulaments of the pib. Achieves, economizates, and maintaine<br>the appropriate qualifications necessary to assume and rescue key acquisition and/or support requirements. Demonstrates<br>skilled critical threling in identifying, analyticing, complex issues, as appropriate. Takes and displays personal<br>skilled critical threling in identifying complex issues.                                                                                                    |                                                                                                    |
| Compensation Detail         Engloyee Compensation Region Chart           90.11 Current Rate of Base Pary con 1990224         The part interpret and ensitivity of the part of the part of the p                                                                    | Whole is timely, efficient and of acceptable quality. Completed work meets projectiopogram objectives, Landsmith and/or<br>supportional effectively promotes commitment to caparization goals. Communications are called, and constant and a the<br>supportional event. Herefore and organizational interactional entitity and botto teamwork, enhance customer relations and<br>pathole promote support with customers. Resources are utilized effectively to accomplian interact. Revealing, adaptability, and                                                                                                    | accountability in leading, overseeing, guiding, and/or managing programs and projects within assigned areas of responsibility.                                                                                                    |                                                                                                    |
| \$53,316 New Risk of Date Pay         10,82 %           \$75,952 New Total Safary         10,82 %           \$10,026 Centrulinon Award         100                                                                                                    | balviolari Objectives     balviolari devices representation     balviolari devices results, in the needed timeframe, with the appropriate level of supervision through the use of appropriate                                                                                                    | Work is timely, efficient and of acceptable quality. Completed work mests project/program digitatives. Landsmbg and/or<br>langernision effectively promotes compared to agenzation provide complexity. The second of the<br>messaric second second s |                                                                                                    |
| 2024 Expected Contribution Level 800<br>Expected Covaria Contribution Bone: 55<br>Expected Covaria Contribution Range: 1 - 59<br>800                                                                                                    | Dossinger, Kasa, Adossi and utakasi per ten schröden induktionen och induktionen och induktionen och induktionen<br>hen appropriate qualificatione investigante and enaciate kirg schultzlitten andre schultzer induktionen. Schultzer<br>andre andre                             | Communication and/or Teamwork 2M 54 3                                                                                                    |                                                                                                    |
| all<br>all<br>all<br>all<br>all<br>all<br>all<br>all                                                                                                    | catatives informed of exercised states, developments and states. Adding seeks and provides diverse ideas and<br>repub. Writes with others is accounted in training regularises.<br>Possesses as operational evidentianding of the oppositional grain and priorities and log complex with administrative<br>proteins, regularises and providense with performing bio opportunity. Write with contenters to whole as mulai<br>undersharding of their regularises. These for details, and priorities that biotechose to conside data of exercises on<br>regularise. Writes and thereas are compared and exercises of a priorities of the regularises and the second states of<br>regularise. Thereas are interesting to an exercise of the second states of the regularise and the second states of<br>regularise. Moreover, the regularise of evidence and a priorities are set of the second states and the second<br>states are also and an exercises of the second states are also and the second states are also<br>regularise. Moreover, the regularise of evidence and a second states are also and the second states are also<br>regularise. Moreover, the second states are also and the second states are also and the second states are also<br>regularise. Moreover, the second states are also and the second states are also and the second states are also and the second states are also and the second states are also as also as a second state and the second states are also as a second state are also as a second state ar | EMPLOYEE ASSESSMENT:<br>EMBoding commentation which year the entring, as needed to conclusion and and path decommand, convolutes and<br>conformers reformed of work-initiated assess, developments and balances. Actively seeks and promotes diverse ideas and<br>reputs. Works well with others to accomption mission requirements.                                                                                                    |                                                                                                    |
| Tenants Experiments to add from of hours to be of anothering and the manife QA not carrended to TGA hours is shown as controlledon Anarc. Experiments and the first add to the set of anothering and the manife QA not carrended to TGA hours is shown as controlledon Anarc. Experiments and the manifest and the manifest and the manifest add to the manifest add to the ma | and value. Examines process na invest misor are operautional web,<br>Trick is him, black and of coupling and), Couplese and value polycitypigen objective. Ladoethy and/or<br>appointed level. Previous and organizational interactions exhibit and foot samenes, enhance custome matters and<br>activity previous regord with customers. Resources are allicated effectively to accomption transics. Parability, and<br>declosiveness are exercised appropriately.                                                                                                    | SVETATION Additional and a constable quality. Completed work meets project/program dejectives. Ladership and/or<br>paperioris effectively promets commitment to approxization point. Communications are clear, corcise, and at the<br>study proved my provide commitment to approxize the particular of the constraints of the constraints of the co |                                                                                                    |
|                                                                                                    |                                                                                                    | Mission Support <u>3H 57</u> <u>3</u>                                                                                                    |                                                                                                    |
| Base 1 of J                                                                                                    |                                                                                                    | EMPLOYEE ASSESSMENT:                                                                                                    |                                                                                                    |
| er ab konstrativer i de la constrativer de la constrativer de la const | Page 2 of 4                                                                                                    | er- co.nor permeaning Page 3 of 4                                                                                                    | N. DO NOT DISTRIBUTIVICIAN Page 4 of 4                                                                                                    |

#### **Supervisor Sign and Release**

- When the supervisor Sign and Release to Employee
- CAS2Net notifies the user and sends an email to the employee

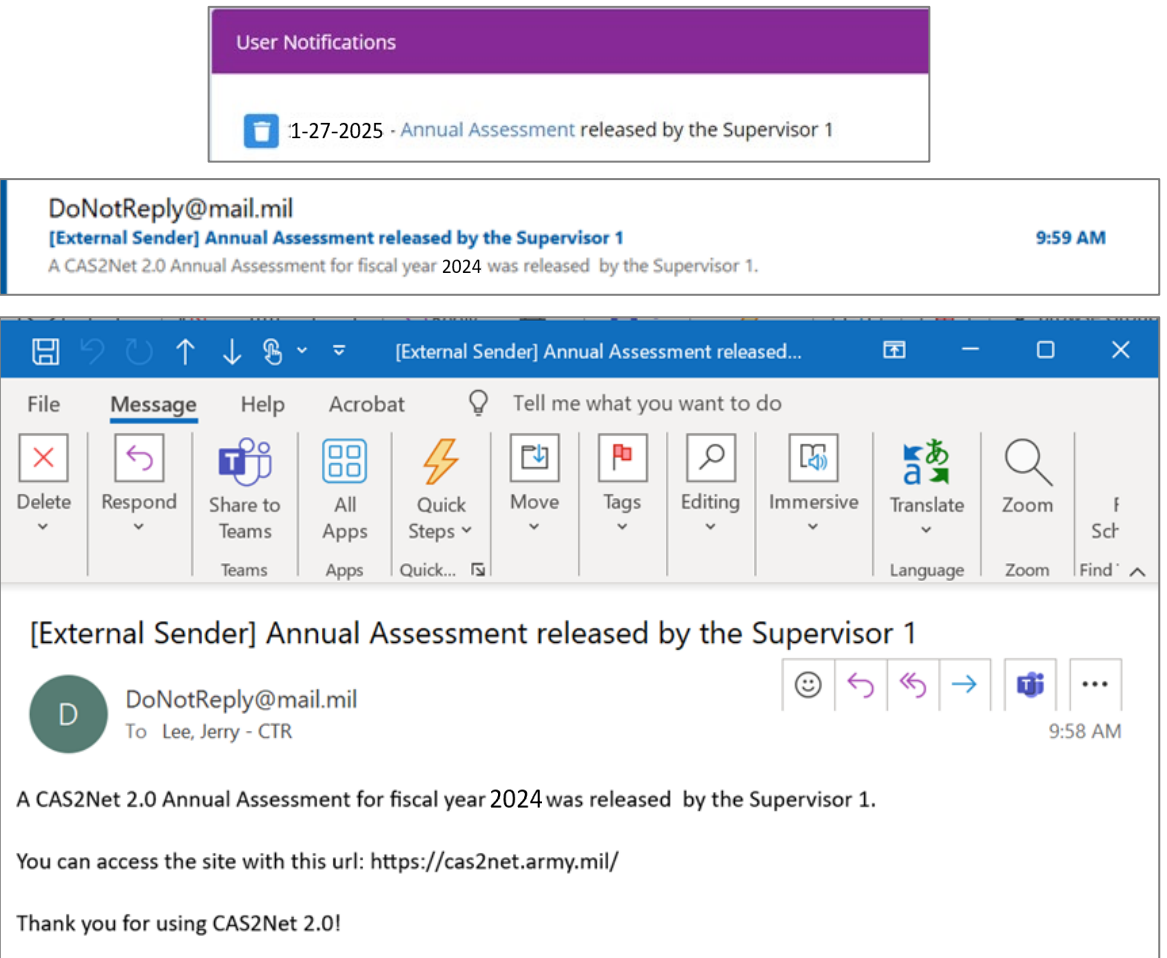

Acq

#### **Signing the Appraisal – Employee**

- Once in the "Released" status employee can access and sign their appraisal under:
  - (1) Home > Employee > Salary Appraisal
    - Click Sign
  - (1) Home > Employee > Annual Assessment
    - Click Sign
- The assessment process is not complete until the employee signs their appraisal and it is in the "Employee Signed" status.

| ₽  | Home    | -        | Annual Assessme                   | nt for BAMA AL                        | A (Relea:    | sed)                        |                         |
|----|---------|----------|-----------------------------------|---------------------------------------|--------------|-----------------------------|-------------------------|
| 28 | mployee | *        |                                   |                                       |              |                             |                         |
|    |         |          | General Information               |                                       |              |                             | •                       |
|    |         |          |                                   |                                       |              |                             |                         |
|    |         |          |                                   |                                       | Fiscal Yea   | r:                          |                         |
|    |         |          |                                   |                                       | 2024         | Ŧ                           |                         |
|    |         |          | Supervisor Level 1:               | Supervisor Level 2:                   |              | Sub-Panel Manager:          | Pay Pool Manager:       |
|    |         |          | LEE, JERRY                        | N                                     |              | MARY, LAND                  | DISTRICT, OF COLUMBIA   |
|    |         |          | Broadband Level:                  | Occupational Series:                  |              | Career Path:                | Expected OCS and Range: |
|    |         |          |                                   | 0335 - COMPUTER CLERK /<br>ASSISTANCE | AND          | NK - Administrative Support | 50 - 53 - 57            |
|    |         |          |                                   |                                       |              |                             |                         |
|    |         | <u> </u> | Current Contribution Plan Details |                                       |              |                             | -                       |
|    |         |          |                                   |                                       |              |                             |                         |
|    |         |          |                                   | Contribu                              | tion Plan Ef | fective Date                |                         |
|    |         |          |                                   | contribu                              | 10.01.20     | 74                          | Cancel Sign             |
|    |         |          |                                   |                                       | 10-01-20.    | 24                          |                         |

|                                                                                                    |                                                                                                    | Part                                                                                                    | I: CO                                                                                           | AS                                                           | Sala                                                                   | ry Appraisal F                                                                                                    | orm                                                                                                    |                                                                                                    |                                                                                                    |
|----------------------------------------------------------------------------------------------------|----------------------------------------------------------------------------------------------------|----------------------------------------------------------------------------------------------------|-------------------------------------------------------------------------------------------------|--------------------------------------------------------------|------------------------------------------------------------------------|----------------------------------------------------------------------------------------------------|----------------------------------------------------------------------------------------------------|----------------------------------------------------------------------------------------------------|----------------------------------------------------------------------------------------------------|
| Name<br>CAS2<br>Organ<br>Caree                                                                             | :<br>NetID:<br>nization:<br>or Path:                                                                                                    | ALA, BAMA<br>249937<br>9000-Sp-Thursday<br>NK                                                                                                    |                                                                                                 | Se<br>Br<br>Re<br>Pr                                         | ries:<br>oadba<br>etained<br>esump                                     | nd Level:<br>Pay:<br>tive:                                                                                                    | 0335<br>III<br>No<br>None                                                                                                    | Appraisa<br>From:<br>To:                                                                                                    | Period:<br>10-01-20<br>09-30-20                                                                                                    |
| Appro                                                                                                    | oved By:                                                                                                    | DISTRICT, OF COLL                                                                                                    | JMBIA, I                                                                                        | Pay P                                                        | ool Ma                                                                 | nager Ef                                                                                                    | fective Date                                                                                                    | e of Appraisal                                                                                                    | 01-01-20                                                                                                    |
| Discu<br>agree                                                                                             | ss evaluatio<br>ment with C                                                                                                    | n with employee and obl<br>CAS appraisal.                                                                                                    | ain sign                                                                                        | ature                                                        | confirm                                                                | ning discussion. Sign                                                                                                    | ature of em                                                                                                    | ployee does no                                                                                                    | t constitute                                                                                                    |
| LE                                                                                                    | E.JEROLD./                                                                                                    | ANTHONY.1175837694                                                                                                    |                                                                                                 |                                                              |                                                                        |                                                                                                    |                                                                                                    | 01-27-2025_<br>Date                                                                                                    |                                                                                                    |
| ALA                                                                                                    | , BAMA                                                                                                    |                                                                                                    |                                                                                                 |                                                              |                                                                        |                                                                                                    |                                                                                                    | Date                                                                                                    |                                                                                                    |
| Factors                                                                                                    | 024 Perfor<br>Job Achieve<br>Communical<br>Mission Sup<br>Average F<br>Performar                                                                                                    | mance Details<br>ment and/or Innovation<br>tion and/or Teamwork<br>port<br>Raw Score<br>nee Rating of Record                                                                                                    | PAQL<br>3<br>3<br>3<br>3.0<br>3.0<br>3                                                          | Factors                                                      | Job A<br>Comn<br>Missio                                                | Contribution Details<br>chievement and/or In<br>nunication and/or Tea<br>on Support<br>Overall Contribu<br>Expected Contribu<br>Expected Contribu                         | novation<br>amwork<br>ation Score<br>oution Score                                                                                                    | CatScore<br>3M<br>3M<br>3H                                                                                                    | NumScot<br>54<br>57<br>55<br>53<br>50 - 57                                                                                                    |
| +<br>+<br>+<br>2025<br>Ex<br>Ex                                                                            | \$60,114<br>\$2,826<br>\$2,376<br>\$65,316<br>\$10,996<br>\$76,302<br>\$1,024<br>Expected Control Control | Current Rate of Base F<br>General Pay Increase)<br>CRI (Salary Increase)<br>New Rate of Base Pay<br>Locality Pay<br>New Total Salary<br>Contribution Award<br>antribution Level<br>all Contribution Score:<br>ribution Range: 51 - 59                             | *ay on:<br>/                                                                                    | 9/30/<br>3<br>16                                             | /2024<br>1.7 %<br>.95 %                                                |                                                                                                    | ament have a port of the second second secon | The second second secon | te bil se als end<br>disken insea aus te<br>ligen falle a fair<br>te bil se als se<br>te bil se als se<br>te bil se als se<br>disken insea als se<br>te bil se als set<br>te bil se<br>disken insea als set<br>disken insea als set |
| Remark<br>Employ<br>Privety At<br>1. AUTHO<br>2. PURPO<br>3. ROUTH<br>supervisor<br>4. DISCLO<br>Impact an | s<br>be was approve<br>i Statement (552a c<br>RTY: Section I.D,<br>SE: This form same<br>E USE: This form<br>and the employee.<br>GURE: The inform<br>typis.                                                                                                    | ed for 40 time off hours in lieu<br>45 U B C)<br>Federal Register Notice dated Novembe<br>reactes the annual evaluation of an emp<br>a computed for thom will be mattern<br>the organic of the form will be mattern<br>ation contained within this form is person | of contribu<br>r 9, 2017.<br>loyes's contri<br>duced for eac<br>well in CAS25<br>al in nature a | tion aw<br>butten an<br>h employ<br>let for no<br>nd is reat | eard. The<br>d performance<br>and corri<br>more than-<br>ricted to the | remaining CA not convert<br>or through the CCAS assessment<br>aim the overall contribution accre,<br>years MVI 5 CFR Section 23:30<br>as with appropriate permissions. Is | performance rating<br>and is accordance<br>formation collected                                                                                                    | urs is shown as Co<br>of record and space for<br>a with agency procedures<br>d on this form may be use                                                                                                    | htribution Award                                                                                                    |

Aca

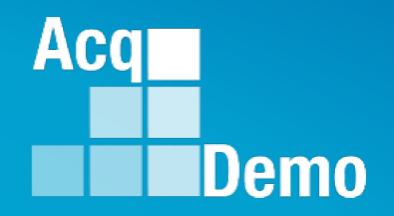

## Employee Unavailable for Signature or Refuses to Sign

## Action by Supervisor Action by Administrator

#### Administrator – Use Offline Signatures

- If the employee is unavailable or refuses to sign their annual assessment, the Administrator can use the offline signatures option.
- It is the administrator's responsibility to record valid reason and offline signature requirements. When the action is saved, the annual assessment status will update to "Employee Signed."
  - This function cannot be used for appraisals that are assigned to a Pay Pool that has not been released
- To Use Offline Signatures, go to:
  - Menu > Administrator > CCAS Management > Annual Assessments
  - Select year from Fiscal Year dropdown
  - Select preferred employee to open related individual's annual assessment page
  - Click Use Offline Signatures
  - Select the appropriate reasoning and save

| 🚑 Adm | ninistrator <del>-</del> | Appual According to                                                            |                            |                  |                         |                         |
|-------|--------------------------|--------------------------------------------------------------------------------|----------------------------|------------------|-------------------------|-------------------------|
|       | opraisal Status          | Annual Assessment to                                                           | DI VVARE DELA (Pay Pool Ap |                  |                         |                         |
|       | ffline Interface         | General Information                                                            |                            |                  |                         |                         |
|       | revious Cycle Data       |                                                                                |                            |                  |                         |                         |
|       | ub-Panel Meeting         |                                                                                |                            | Fiscal Year:     |                         |                         |
|       | MS Online                |                                                                                |                            | Select Option    | n <b>*</b>              |                         |
|       | lot Test New CMS Format  |                                                                                |                            |                  |                         |                         |
|       | rganization Management   | Supervisor Level 1:                                                            | Supervisor Level 2:        |                  | Sub-Panel Manager:      | Pay Pool Manager:       |
|       | ay Pool Notices          | LEE, JERRY                                                                     |                            |                  | DISTRICT, OF COLUMBIA   | DISTRICT, OF COLOMBIA   |
|       | rchived Appraisals       | Broadband Level:                                                               | Occupational Series:       |                  | Career Path:            | Expected OCS and Range: |
|       | eports                   |                                                                                | ANALYSIS                   |                  | Management Professional | 57 - 100 - 104          |
| • Tr  | rusted Agent             |                                                                                |                            |                  |                         |                         |
| • *=  | CCAS Management 👻        | Current Contribution Plan Details                                              |                            |                  |                         | Refresh Annual 📑 🗖      |
|       | Contribution Plans       |                                                                                |                            |                  |                         |                         |
|       | Midpoint                 |                                                                                | Contril                    | hution Dlan Effe | ative Date              |                         |
|       | Annual Assessments       |                                                                                | Contra                     |                  | cuve Date               |                         |
|       | ACDP Assessments         | _                                                                              |                            | 05-06-2022       |                         |                         |
|       | Closeout<br>Assessments  | Mandatory Objectives<br>Expected Contribution and Perforr                      |                            |                  | maturos                 | <b>A</b>                |
|       | Grievances               | Produces desired results, in the need<br>technical requirements of the job. Ac | USE OTHIN                  | e Dig            | shatul es               | Employee History        |

Aca

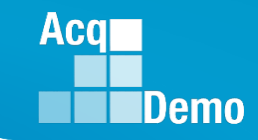

### **Administrator – Use Offline Signatures**

- Select Use Offline Signatures
- Pop-up
- Note signature for both supervisor and employee
- Option to add remarks
- Select Yes
- Status is Released

Release Annual Assessment

Are you sure you want require offline signatures and release to employee? (this action will require offline signatures for both Supervisor and Employee)

Append to Part I Remarks

No

Yes

Annual Assessment for WARE DELA (Released)

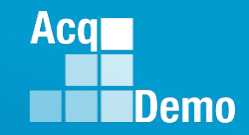

### Supervisor - Employee Unavailable for Signature

- After the supervisor saved and selected Sign and Release to Employee
- If the employee is unavailable or refuses to sign their annual assessment, the *supervisor* can declare the **Employee Unavailable for Signature**

| Annual Assessment fo              | or BAMA ALA (Released)                                                                                                    |                                                                                                    |                                            |                           |   |        |                                           |        |
|-----------------------------------|----------------------------------------------------------------------------------------------------|----------------------------------------------------------------------------------------------------|--------------------------------------------|---------------------------|---|--------|-------------------------------------------|--------|
| General Information               |                                                                                                    |                                                                                                    | •                                          |                           |   |        |                                           |        |
|                                   | Fiscal Year<br>2024                                                                                                    | Г.<br>*                                                                                                   |                                            |                           |   |        |                                           |        |
| Supervisor Level 1:<br>LEE, JERRY | Supervisor Level 2:                                                                                                    | Sub-Panel Manager:<br>MARY, LAND                                                                          | Pay Pool Manager:<br>DISTRICT, OF COLUMBIA |                           |   |        |                                           |        |
| Broadband Level:                  | Occupational Series:<br>0335 - COMPUTER CLERK AND ASSISTANCE                                                                                   | Career Path:<br>NK - Administrative Support                                                               | Expected OCS and Range:<br>50 - 53 - 57    |                           |   |        |                                           |        |
| Current Contribution Plan Details |                                                                                                    |                                                                                                    | •                                          |                           |   |        | Employee Unavailable for Signature        | ×      |
|                                   | Contribution Plan Eff 10-01-202 Contribution Plan(s) F                                                                                         | fective Date 2 For Fiscal Year                                                                            |                                            |                           |   |        | Employee Unavailable For Signature Reason |        |
|                                   | Contribution Plan - Effective 10-01-2022<br>Contribution Plan - Effective 10-01-2022 - Appr<br>Contribution Plan - Effective 10-01-2022 - Appr | .2 - Submitted to Supervisor 1<br>roved - Communicated on 08.07-2023<br>roved - Communic Cancel to Modify |                                            |                           |   |        | Select Option                             | *      |
| -                                 |                                                                                                    |                                                                                                    | Employee                                   | Unavailable for Signature | • | Pop-up |                                           | Cancel |

• Select a reason .... If Other is selected, enter Justification

| Employee Unavailable for Signature ×                       |   | Employee Unavailable for Signature                   |   |       |      |
|------------------------------------------------------------|---|------------------------------------------------------|---|-------|------|
| Employee Unavailable For Signature Reason<br>Select Option |   | Employee Unavailable For Signature Reason<br>Other * |   |       |      |
| Further education                                          |   | Justification                                        | • | Click | Save |
| Other Reassigned to a non-AcqDemo position                 | ] |                                                      |   |       |      |
| Refusal to Sign<br>Removed during probationary period      |   | Cancel Save                                          | - |       |      |
| Resigned from Federal civilian service                     |   |                                                      |   |       |      |

Status changed to Employee Signed

Annual Assessment for BAMA ALA (Employee Signed)

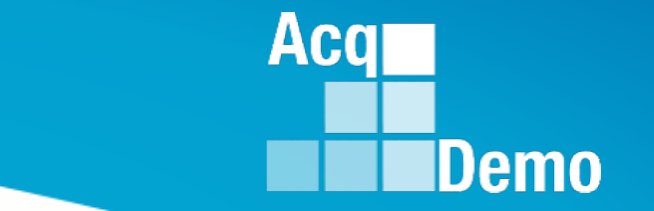

## **Available EOY Reports**

See May Open Forum and the CAS2Net User Guide for full list of reports

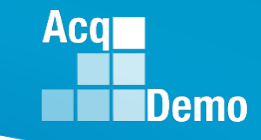

### **Salary Appraisal Form Report**

- The Salary Appraisal Form report generates a PDF of the Salary Appraisal Part I Form, including compensation details, with the option to also generate and download:
  - Supervisor Assessment (narrative)
  - Employee Assessment (narrative)
  - Midpoint Assessment
  - Closeout Assessment
  - Additional Feedback
- The report is available for the administrator, manager, functional reviewer, supervisor, and employee (once released) under the Reports module.
- If you get a Network Error, it means the request file was too large and timed out. Solution is to request the file in a smaller batch, i.e., sub-panel or supervisor

| N | Network Error<br>A communication error occurred: ""<br>The Web Server may be down, too busy, or experiencing other problems preventing it from<br>responding to requests. You may wish to try again at a later time. |  |  |  |  |  |  |  |  |  |  |  |
|---|----------------------------------------------------------------------------------------------------|--|--|--|--|--|--|--|--|--|--|--|
|   | A communication error occurred: ""<br>The Web Server may be down, too busy, or experiencing other problems preventing it from                                                                                        |  |  |  |  |  |  |  |  |  |  |  |
|   | responding to requests. You may wish to try again at a later time.                                                                                                    |  |  |  |  |  |  |  |  |  |  |  |
|   | Your Computer Name:<br>Your Reguest: https://cas2net.army.mil/Report/Create/2                                                                                                    |  |  |  |  |  |  |  |  |  |  |  |
|   | Your Request: https://cas2net.army.mil/Report/Create/2                                                                                                    |  |  |  |  |  |  |  |  |  |  |  |
|   | Server IP: 143.84.225.78                                                                                                    |  |  |  |  |  |  |  |  |  |  |  |

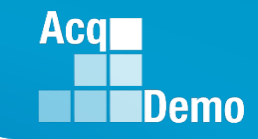

#### CAS2Net Administrator Reports – Fiscal Year Based Report - CCAS Pay Pool Results

- The CCAS Pay Pool Results report provides the rating information of the selected Pay Pool(s) pulled from the Compensation Management Spreadsheet (CMS).
- For informational purposes the available tabs on the report include the (CMS) Results and bar graphs for Employee Count, Funding Levels, Average OCS, Average Delta, and Average Delta Distribution.

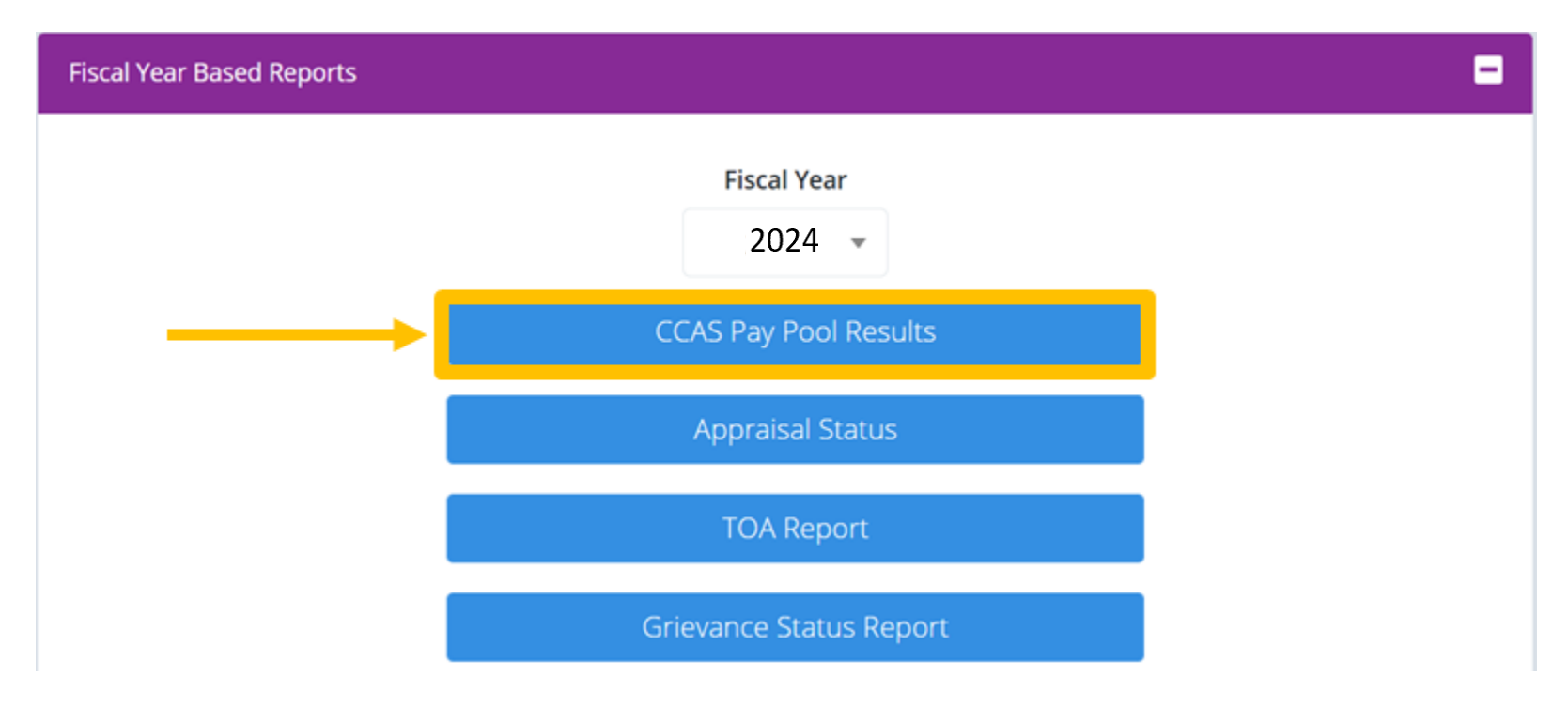

Acq Demo

#### CAS2Net Administrator Reports – Fiscal Year Based Report - CCAS Pay Pool Results

| Cover <b>Results</b> CP                 |                          | BBL                                       | Em                     | ploye                   | e Co                    | ount                            | Fui                     | nding                          | Lev                                  | els                                  | Av                             | erag                               | ge C                  | )CS               |           | Aver               | age                | Delt               | а                  | Ave                | rage                                  | e De                   | lta D              | istril            | outio              | on                 |                    |                        |
|-----------------------------------------|--------------------------|-------------------------------------------|------------------------|-------------------------|-------------------------|---------------------------------|-------------------------|--------------------------------|--------------------------------------|--------------------------------------|--------------------------------|------------------------------------|-----------------------|-------------------|-----------|--------------------|--------------------|--------------------|--------------------|--------------------|---------------------------------------|------------------------|--------------------|-------------------|--------------------|--------------------|--------------------|------------------------|
| CCAS                                    | Pay Po                   | ol Resı                                   | ılts                   | Numt<br>Emple           | per of<br>pyees         | Employees<br>Rated              | Ni<br>Emp               | umber of<br>loyees No<br>Rated | t Modal<br>RoR                       | Average (                            | A                              | verage<br>Delta                    | <u>A</u>              | с<br>14           | B         | 6                  | A                  | <u>C</u>           | B<br>6.25%         | 1                  | 3                                     | 5                      |                    | 1                 | 3                  | 5                  | First A<br>C       | icqDemo<br>ycle        |
| 9009 - 9009 Pay                         | Pool                     |                                           |                        | 1                       | 6                       | 16                              |                         | 0                              | 3                                    | 78.44                                |                                | 1.44                               | 1                     | 14                | 1         | 6.1                | 25% 8              | 37.50%             | 6.25%              | 0                  | 11                                    | 5                      | 0.0                | 00%               | 68.75%             | 31.25%             |                    | 0                      |
|                                         | % Budg                   | eted                                      |                        |                         |                         | \$ Bud                          | geted                   |                                |                                      | Ta                                   | arget Ra                       | il                                 | %                     | Positiv           | e Delta-  | Y                  |                    |                    |                    |                    | CRI                                   |                        |                    |                   |                    | C                  | RI                 |                        |
| Salary                                  | CRI Set-                 |                                           | Award S                | et- Salary              | Increase                |                                 |                         |                                | Award Set                            | Beta 1                               |                                | Beta 2                             |                       |                   |           |                    | Арг                | proved             | Carry              | vover to           | Sper                                  | nt                     |                    |                   | % of Ba            | e spent<br>alary   | % of Ba            | se spent               |
| Increase (CRI)                          | aside                    | Award (CA)                                | ) aside                | (0                      | CRI) (                  | CRI Set-aside                   | e Awa                   | rd (CA)                        | aside                                | (CRI Targ                            | et) (CA                        | Target)                            | Alph                  | a 1               | Alp       | ha 2               | Č.4                | CRI                | A                  | ward               | CR                                    |                        | Remain             | der CRI           | Incr               | ease               | on Car             | ryover                 |
| 2.26%                                   | 0.00%                    | 2.50%                                     | 0.00%                  | \$40                    | 0,255                   | \$0<br>\$0                      | >><br>\$5               | 1,923                          | \$0<br>\$0                           | 0                                    |                                | 1                                  | 1                     |                   | 0.24      | 8716               | \$4                | 6.611              | \$.<br>\$          | 2,687              | \$49,2                                | 98                     | ېږ<br>\$7          | 79                | 3.0                | 2%                 | 0.1                | 7%                     |
|                                         | C                        | A                                         |                        |                         | CA                      |                                 | 1 +-                    | Sala                           | ry Increase                          | \$                                   |                                |                                    | Salary In             | orease            | % of Ba   | se Pay             | 1 1                |                    | 1                  |                    | Override                              |                        |                    |                   | 1                  | Control            | Points             |                        |
| Approved<br>CA                          | Total A                  | wards                                     | Remain<br>Awar         | der %d                  | of Adj Salar<br>on Awar | ry spent                        | Min<br>(non-<br>zero)   | Averag                         | e Med                                | an N                                 | 1ax                            | Min<br>(non-<br>zero)              | Aver                  | age               | Media     | an                 | Max                | Ove                | erride             | Overri<br>CA       | Di<br>ide Ro                          | sable<br>llover<br>(0) | For<br>Rolla<br>(2 | rce<br>over<br>2) | Employee<br>CP Ent | s with             | Emplo              | yees<br>d At CP        |
| \$38,305                                | \$38,                    | 781                                       | \$0                    |                         | 2.13%                   | 5                               | \$411                   | \$2,913                        | \$1,6                                | 51 \$11                              | ,363                           | 0.88%                              | 3.2                   | 5%                | 1.78      | %                  | 12.75%             |                    | 0                  | 0                  |                                       | 0                      | 0                  | )                 | 3                  |                    | C                  | )                      |
| \$38,305                                | \$38,                    | 781                                       | \$6,21                 | 2                       | 2.13%                   | j                               | \$411                   | \$2,913                        | \$1,6                                | 51 \$11                              | l,363                          | 0.88%                              | 3.2                   | 5%                | 1.78      | %                  | 12.75%             |                    | 0                  | 0                  |                                       | 0                      | 0                  | )                 | 3                  |                    | C                  | í                      |
|                                         | Carryo                   | ver Award \$                              |                        |                         | Carr                    | yover Award                     | % of Bas                | e Pay                          |                                      | CA A                                 | ward \$                        |                                    |                       | C                 | A Award   | % of To            | tal Pay            |                    |                    | А                  | ward Total \$                         | 5                      |                    |                   | Award T            | otal % of          | Total Pay          |                        |
| Employees with<br>Carry Over<br>Awards  | Min<br>(non-zero)        | Average*                                  | Median*                | Max                     | Min<br>(non-zero)       | Average*                        | Median*                 | Max                            | Min<br>(non-zero)                    | Average                              | Median                         |                                    |                       | Min<br>(non-zero) | Average   |                    | Median             | Maximum            | Min<br>(non-zero)  | Average            | Median                                |                        | Maximum            | Min (non-zero)    | Average            |                    | Median             | Max                    |
| 3                                       | \$283                    | \$168                                     | \$0                    | \$1,207                 | 0.23%                   | 0.16%                           | 0.00%                   | 1.18%                          | \$19                                 | \$2,394                              | \$2,48                         | 6 \$4,                             | 825 (<br>825 (        | 0.02%             | 2.15%     | 2.1                | 14%                | 4.67%              | \$19               | \$2,42             | 24 \$2,48                             | 33                     | \$4,825            | 0.02              | % 2.20<br>% 2.20   | 1% 2.              | 18%                | 4.67%                  |
|                                         |                          |                                           |                        |                         |                         |                                 |                         |                                |                                      | Average O                            | CS By Ca                       | reer Path a                        | nd Broad              | band Lev          | vel       |                    |                    |                    |                    |                    | Average De                            | lta By Ca              | reer Path          | n and Bro         | adband Le          | vel                |                    |                        |
| Presumptive<br>Expected OCS<br>Retained | Sum of<br>Locali         | Base Salary<br>ty for Retain<br>mployees) | (inc<br>ed Sur         | n of Base Sa<br>band n  | lary (limit to<br>nax)  | Sum of Ac<br>Base Sa<br>(cap E) | ljusted<br>lary<br>(IV) | NH-1                           | NH-2 NH                              | 3 NH-4                               | NJ-1                           | NJ-2                               | NJ-3                  | NJ-4              | NK-1      | NK-                | 2 NK               | -3 NH              | -1 NH              | -2 NH-             | -3 NH-4                               | NJ-1                   | NJ-2               | NJ-3              | NJ-4               | NK-1               | NK-2               | NK-3                   |
| 0 1                                     |                          | \$1,541,555                               |                        | \$1,524,                | 742                     | \$1,799,                        | 030                     | 0                              | 41 80                                | 94                                   | 0                              | 0                                  | 0                     | 0                 | 0         | 0                  | 0                  | 0                  | 0                  | 2                  | 0                                     | 0                      | 0                  | 0                 | 0                  | 0                  | 0                  | 0                      |
| 0 1                                     | Mo                       | dal Rating of Rec                         | ord                    | \$1,524,                | ./42                    | \$1,799,                        | 050                     | U<br>Average Sala              | 4U.5   80                            | 4   93.5<br>ath                      | 1 0                            |                                    | U U                   | U                 | 1 0       | Average S          | ialary for NJ      | Career Path        | 0                  | 1.5                |                                       | 1 0                    | 1 0                | Average Sa        | lary for NK Car    | er Path            | U                  | U                      |
| NH-1 NH-2 NH-<br>0 3 3<br>0 3 3         | 3 NH-4 NJ-<br>3 0<br>3 0 | -1 NJ-2 N                                 | J-3 NJ-4<br>0 0<br>0 0 | NK-1 NK-2<br>0 0<br>0 0 | NK-3 NH-<br>0 0<br>0 0  | -1 NH-2 NH<br>2 11<br>2 11      | -3 NH-4                 | NH Total<br>16<br>16           | NH-1 NH-<br>\$0 \$49,8<br>\$0 \$49,8 | NH-3<br>56 \$112,270<br>56 \$112,270 | NH-4<br>\$144,153<br>\$144,153 | NH Total<br>\$112,439<br>\$112,439 | NJ-1 NJ<br>0 0<br>0 0 | 2 NJ-3            | NJ-4<br>0 | NJ Total<br>0<br>0 | NJ-1<br>\$0<br>\$0 | NJ-2<br>\$0<br>\$0 | NJ-3<br>\$0<br>\$0 | NJ-4<br>\$0<br>\$0 | NJ Total NK-<br><u>\$0</u> 0<br>\$0 0 | 1 NK-2<br>0            | NK-3               | NK Total<br>0     | NK-1<br>\$0<br>\$0 | NK-2<br>\$0<br>\$0 | NK-3<br>\$0<br>\$0 | NK Total<br>\$0<br>\$0 |

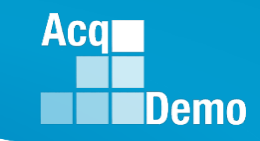

### CAS2Net Administrator Reports – Fiscal Year Based Report - TOA Report

- The Time Off Award (TOA) Report provides a summary of employees who's computed Contribution Award (CA) was converted into TOA hours.
  - This only applies to Pay Pools who elected to use the TOA option in CAS2Net for the rating cycle.
- Report includes:
  - Expected and Actual OCS
  - Requested and Approved % to TOA
  - TOA Hours
  - Remaining CA after conversion
  - PAQL and ROR scores

|               |                   |              |            |     | TOA Report        |           |              |        |     |
|---------------|-------------------|--------------|------------|-----|-------------------|-----------|--------------|--------|-----|
|               |                   |              |            |     | K                 | L         | M            |        |     |
| F             | G                 | Н            |            |     | Approved % to TOA | TOA Hours | Remaining CA | Р      | Q   |
| Office Symbol | Supervisor1       | Expected OCS | Actual OCS | Req | 50                | 40        | 2862         | PAQL 3 | ROR |
| Div 2         | ROBIN, AMERICAN   | 76           | 82         | 50  | 50                | 40        | 2002         | 3      | 3   |
| Div 1         | ROBIN, AMERICAN   | 73           | 76         | 100 | 100               | 77        | 0            | 3      | 3   |
| HQ            | MANAGER, PAY POOL | 93           | 96         | 50  | 100               |           |              | 3      | 3   |
| Div 3         | SUPERVISOR, ACDP  | 76           | 73         |     | 50                | 30        | 656          | 5      | 5   |
|               |                   |              |            |     | 100               | 3         | 0            |        |     |

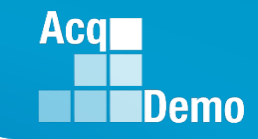

#### CAS2Net Administrator Reports – Fiscal Year Based Report - CMS and PAT Reports

 CMS Upload – provides a report of the <u>all</u> the CMS uploads to CAS2Net Offline Interface, e.g., pp9000\_to\_CMS.csv

| 🔋   🔽 📕 🖛                                                                                                | Extract                  | CMS_Uploads_9000.zip |                             | -             |          | ```` |
|----------------------------------------------------------------------------------------------------|--------------------------|----------------------|-----------------------------|---------------|----------|------|
| File Home Share View                                                                                     | Compressed Folder Tools  |                      |                             |               | ^        | ?    |
| 1.0 - AcqDemo                                                                                            | 属 OneDrive               |                      | 9000                        |               | 1        |      |
| CCAS                                                                                                    | Open Forum CY202         | 24                   | 2023                        | *             | Eutropet |      |
| DHA 5402 Analysis                                                                                        | PPA PDFs                 |                      | PP Adv 2023                 |               | all      |      |
|                                                                                                    | E                        | Extract To           |                             |               |          |      |
| $\leftarrow \rightarrow \checkmark \uparrow$ $\uparrow$ $\uparrow$ $\rightarrow$ This PC $\rightarrow$ E | Downloads > CMS_Uploads_ | 9000.zip             | v ت                         | Search CMS_U  | pload 🔎  | >    |
| Notebooks                                                                                                | ∧ Name                   | ^                    | Туре                        | Compressed si | ze       | ^    |
| Recordings                                                                                               | 🛛 uploaded_2023          | 1010165812_10 Oct 2  | Microsoft Excel Comma Separ |               | 6 KB     |      |
| 🔜 This PC                                                                                                | 🔊 uploaded_2023          | 1016102749_15 Oct 2  | Microsoft Excel Comma Separ |               | 10 KB    |      |
| 3D Objects                                                                                               | 🔊 uploaded_2023          | 1025121429_pp9000    | Microsoft Excel Comma Separ |               | 10 KB    |      |
|                                                                                                    | 🔊 uploaded_2023          | 1026111232_pp9000    | Microsoft Excel Comma Separ |               | 11 KB    |      |
|                                                                                                    | 🔊 uploaded_2023          | 1026134706_pp9000    | Microsoft Excel Comma Separ |               | 11 KB    |      |
|                                                                                                    | 🔊 uploaded_2023          | 1115150029_10-31 C   | Microsoft Excel Comma Separ |               | 11 KB    |      |
| Downloads                                                                                                | uploaded_2023            | 1130222141_CmsOnli   | Microsoft Excel Comma Separ |               | 9 KB     |      |
| J Music                                                                                                  | 🔊 uploaded_2023          | 1130222241_CmsOnli   | Microsoft Excel Comma Separ |               | 9 KB     |      |
| Pictures                                                                                                 | 🚺 uploaded_2023          | 1205115542_11-14 2   | Microsoft Excel Comma Separ |               | 11 KB    |      |
| 📑 Videos                                                                                                 | 🚺 uploaded_2023          | 1206093301_CmsOnli   | Microsoft Excel Comma Separ |               | 9 KB     |      |
| 🔩 Windows (C:)                                                                                           | 🛛 uploaded_2023          | 1215095043_CmsOnli   | Microsoft Excel Comma Separ |               | 9 KB     |      |
|                                                                                                    | v s                      | 101E00E000 Offling n | Microsoft Event Commo Conor |               | 11 VD    |      |
| Vetwork<br>14 items                                                                                      |                          |                      |                             |               |          |      |

#### CMS Uploads

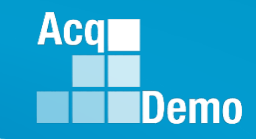

#### CAS2Net Administrator Reports – Fiscal Year Based Report - CMS and PAT Reports

• Finalized CMS Download – provide a report on the last CMS export and last upload in Offline Interface, e.g., pp9000\_to\_Master.csv

|    | A         | В          | C          | D      | E         | F          | G          | H          | - I       | J         | K          | L         | M          | N          | 0          | P            | Q          | R          | S          |     |
|----|-----------|------------|------------|--------|-----------|------------|------------|------------|-----------|-----------|------------|-----------|------------|------------|------------|--------------|------------|------------|------------|-----|
| 1  | Cycle     | CRI%       | CRI Set-As | Awd%   | Awd Set-A | Beta 1 (CR | Beta 2 (CA | Minimum    | Min CRI C | Min CA ar | Туре       | Pay Cap 2 | Pay Cap 2  | First Year | Use OCS (  | C CtrlPtTarg | CA Prorat  | i TOA Plan | CCAS Awa   | GF  |
| 2  | 2022      | 2.4        | 1000       | 2.5    | 1000      | 0          | 1          | 100        | 50        | 100       | PAY        | 183500    | 176300     | 1          | 1          | ι ο          | 3          | 2          | 90         | Nc  |
| 3  | Formula R | ow         |            |        |           |            |            |            |           |           |            |           |            |            |            |              |            |            |            |     |
| 4  |           |            |            |        |           |            |            |            |           |           |            |           |            |            |            |              |            |            |            |     |
| 5  | G         | SPLstep1   | SPLbase    | NH1    | NH2       | NH3        | NH4        | NJ1        | NJ2       | NJ3       | NJ4        | NK1       | NK2        | NK3        | LocalityCo | AL           | ATL        | AQ         | AU         | BC  |
| 6  | 4.1       | 20999      | 1.020043   | 37597  | 77112     | 109908     | 152771     | 37597      | 57709     | 77112     | 109908     | 37597     | 52106      | 70190      | Rate 2023  | 3 19.45      | 23.02      | 17.63      | 19.4       |     |
| 7  | 2.2       | 20172      | 1.020043   | 36116  | 74074     | 105579     | 146757     | 36116      | 55430     | 74074     | 105579     | 36116     | 50050      | 67425      | Rate 2022  | 18.68        | 22.63      | 17.14      | 18.8       |     |
| 8  | Last Name | First Name | Middle Ini | Suffix | ID        | Paypool    | SubPanel   | Office Sym | WildCard  | Presumpt  | Retained I | Career Pa | 1 Broadban | Occ Series | Starting B | From Tem     | Locality C | Previous ( | Previous F | Sta |
| 9  | ALA       | BAMA       |            |        | 249937    | 9000       | 9000-Sp-T  | SP-4-Thur  | sday      | 0         | 0          | NK        | 3          | 335        | 57050      | )            | RUS        |            |            | ##  |
| 10 | ALAS      | KA         |            |        | 249942    | 9000       | 9000-Sp-N  | SP-1-Mon   | day       | 0         | 0          | NH        | 3          | 23         | 105579     | )            | RUS        |            |            | ##  |
| 11 | AR        | KANSAS     |            |        | 249982    | 9000       | 9000-Sp-V  | SP-3-Wed   | nesday    | 0         | 1          | NK        | 2          | 303        | 63000      | )            | RUS        |            |            | ##  |
| 12 | ARI       | ZONA       |            |        | 249949    | 9000       | 9000-Sp-N  | SP-1-Mon   | day       | 0         | 0          | NK        | 2          | 29         | 38000      | )            | RUS        |            |            | ##  |
| 13 | BIRD      | BLU        |            |        | 232657    | 9000       | 9000-Sp-T  | SP-2-Tues  | day       | 3         | 0          | NH        | 3          | 301        | 92050      | ) Yes        | RUS        | 84         | 5          | ##  |
| 14 | CALI      | FORNIA     |            |        | 249946    | 9000       | 9000-Sp-P  | Superviso  | rs        | 0         | 1          | NH        | 4          | 28         | 171532     | 2            | RUS        |            |            | ##  |
| 15 | CHICKADE  | CAPPED     |            |        | 232658    | 9000       | 9000-Sp-V  | SP-3-Wed   | nesday    | 3         | 0          | NH        | 3          | 1102       | 105579     | )            | RUS        | 78         | 1          | ##  |
| 16 | COLO      | RADO       |            |        | 249968    | 9000       | 9000-Sp-T  | SP-2-Tues  | day       | 0         | 0          | NH        | 3          | 1102       | 75130      | )            | RUS        |            |            | ##  |
| 17 | CON       | NECTICUT   |            |        | 249770    | 9000       | 9000-Sp-F  | SP-5-Frida | у         | 0         | 0          | NH        | 4          | 2210       | 127900     | )            | RUS        |            |            | 5/  |
| 18 | DELA      | WARE       |            |        | 249761    | 9000       | 9000-Sp-P  | Superviso  | rs        | 2         | 1          | NH        | 4          | 343        | 175532     | 2            | RUS        |            |            | 5/  |
| 19 | FINCH     | GOLD       |            |        | 232654    | 9000       | 9000-Sp-N  | SP-1-Mon   | day       | 3         | 1          | NH        | 3          | 301        | 126000     | )            | RUS        | 78         | 1          | ##  |
| 20 | FLOR      | IDA        |            |        | 249938    | 9000       | 9000-Sp-T  | SP-4-Thur  | sday      | 0         | 1          | NH        | 4          | 854        | 176300     | )            | RUS        |            |            | ##  |
| 21 | GEOR      | GIA        |            |        | 249769    | 9000       | 9000-Sp-T  | SP-4-Thur  | sday      | 4         | 0          | NH        | 4          | 1102       | 124764     | l I          | RUS        |            |            | 5/  |
| -  |           |            | CMS (22)   | 0      |           |            |            |            |           | -         | -          |           | -          |            |            |              |            |            | -          |     |

 Download PAT File(s) – provide a report that is the last CMS export and last upload in Offline Interface, e.g., pp9000\_to\_Master.csv

| Down | load | PAT | File(s) |  |
|------|------|-----|---------|--|
|      |      |     |         |  |

**Finalized CMS Download** 

| I         Cycle         CRIV         CRIV         C                                                                                                    | an CCAS Awa GF<br>2 90 Nc<br>AU BC<br>.63 19.4 |
|----------------------------------------------------------------------------------------------------|------------------------------------------------|
| 2         2022         2.4         1000         2.5         1000         0         1         100         50         100 PAY         183500         176500         1         1         0         3           3         Formula R                                                                                                    | 2 90 Nc<br>AU BC<br>.63 19.4                   |
| 3         Formula Row         V         V <th< td=""><td>AU BC</td></th<>                                                                                                    | AU BC                                          |
| 4         5         6         SPLstep 1         SPLbase         NH         NH2         NH         NI         N/2         N/3         N/4         N/1         N/2         N/3         N/4         N/1         N/2         N/3         N/4         N/1         N/2         N/3         N/4         N/1         N/2         N/3         N/4         N/1         N/2         N/3         N/4         N/1         N/2         N/3         N/4         N/3         N/4         N/3 <td>AU BC</td>                                                                                                    | AU BC                                          |
| 5         G         SPLstep1         SPLstep1< | AU BC                                          |
| 6         4.1         20999         1.020043         37597         77112         109908         152771         37597         57709         77112         109908         37597         52106         70190 Rate 2023         19.45         23.02         17.7           7         2.2         20172         1.020043         36116         74074         105579         36116         55430         74074         105579         36116         50050         67425 Rate 2022         18.68         22.63         17.7                                                                                                    | .63 19.4                                       |
| 7         2.2         2017         1.020043         36116         74074         105579         36116         50050         67425 Rate 2022         18.68         22.63         17.                                                                                                    |                                                |
|                                                                                                    | .14 18.8                                       |
| 8 Last Name First Name Middle Ini Suffix ID Paypool SubPanel Office Sym WildCard Presumpti Retained F Career Pat Broadban Occ Series Starting Be From Tem Locality Cc Previou                                                                                                    | us C Previous R Sta                            |
| 9 ALA BAMA 249937 9000 9000-Sp-T SP-4-Thursday 0 0 NK 3 335 57050 RUS                                                                                                    | ##                                             |
| 10 ALAS KA 249942 9000 9000-Sp-NSP-1-Monday 0 0 NH 3 23 105579 RUS                                                                                                    | ##                                             |
| 11 AR KANSAS 249982 9000 9000-Sp-VSP-3-Wednesday 0 1 NK 2 303 63000 RUS                                                                                                    | ##                                             |
| 12 ARI ZONA 249949 9000 9000-Sp-NSP-1-Monday 0 0 NK 2 29 38000 RUS                                                                                                    | ##                                             |
| 13 BIRD BLU 232657 9000 9000-Sp-T SP-2-Tuesday 3 0 NH 3 301 92050 Yes RUS                                                                                                    | 84 5 ##                                        |
| 14 CALI FORNIA 249946 9000 9000-Sp-P Supervisors 0 1 NH <sub>rb</sub> 4 28 171532 RUS                                                                                                    | ##                                             |
| 15 CHICKADE CAPPED 232658 9000 9000-Sp-VSP-3-Wednesday 3 0 NH <sup>Vd*</sup> 3 1102 105579 RUS                                                                                                    | 78 1 ##                                        |
| 16         COLO         RADO         249968         9000 9000-Sp-T SP-2-Tuesday         0         0 NH         3         1102         75130         RUS                                                                                                    | ##                                             |
| 17 CON NECTICUT 249770 9000 9000-Sp-F SP-5-Friday 0 0 NH 4 2210 127900 RUS                                                                                                    | 5/                                             |
| 18         DELA         WARE         249761         9000 9000-Sp-P Supervisors         2         1 NH         4         343         175532         RUS                                                                                                    | 5/                                             |
| 19         FINCH         GOLD         232654         9000 9000-Sp-NSP-1-Monday         3         1 NH         3         301         126000         RUS                                                                                                    | 78 1 ##                                        |
| 20 FLOR IDA 249938 9000 9000-Sp-T SP-4-Thursday 0 1 NH 4 854 176300 RUS                                                                                                    | ##                                             |
| 21 GEOR GIA 249769 9000 9000-Sp-T SP-4-Thursday 4 0 NH 4 1102 124764 RUS                                                                                                    | 5/                                             |
| ( ) n9900 to (MS (32) ④                                                                                                    |                                                |

## CAS2Net Administrator Reports – Current Settings Reports - CCAS Results/ Previous Years

- The CCAS Results for Previous Years Report provides the Administrator with the ability to select CCAS results from previous years.
  - The report provides the last 4 years of historical rating information.
    - 2024-2020 results are available until 29 January 25
    - Starting 30 January 25 results for 2025-2020 will be available
  - Only employees currently assigned to the selected pay pool and/or sub pay pool for the chosen year will show on the report.
  - Included in the report:
    - Requested and Approved TOA
    - Expected OCS and (approved) OCS
    - Delta OCS
    - PAQL per factor & ROR
    - Additional fields selected from the available list

**Current Settings Reports** 

#### CCAS Results for Previous Years

Aca

| Select Fields to Include 🗹 Che | ck All               |                       |  |  |  |  |
|--------------------------------|----------------------|-----------------------|--|--|--|--|
| Pay Pool                       | Employee Name        | Z EDIPI               |  |  |  |  |
| CAS2Net ld                     | 🗹 Is Supervisor      | Is ACDP               |  |  |  |  |
| 🗹 Career Path                  | Broadband Level      | Occupational Series   |  |  |  |  |
| Retained Pay                   | 🗹 Rollover Cri To Ca | 🗹 Acq Demo Start Date |  |  |  |  |
| Organization Start Date        | 🗹 Sub Panel Name     | Office Symbol         |  |  |  |  |
| 2024 scores                    | 2023 scores          | 2022 scores           |  |  |  |  |
| 2021 scores                    | 2020 scores          |                       |  |  |  |  |

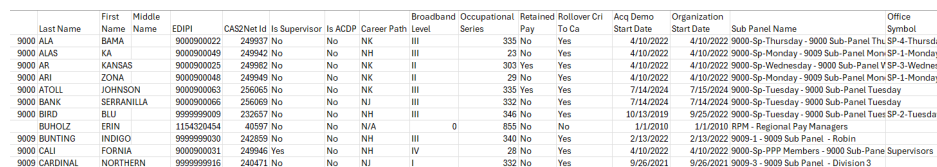

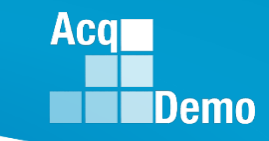

### **2025 End of Cycle Timeline**

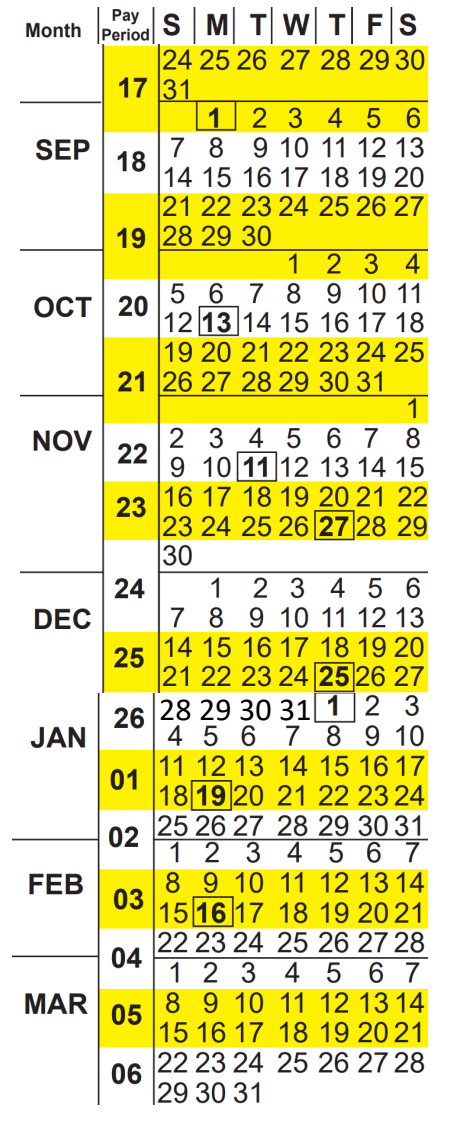

Last FY2024 Pay Period – 24 Sep 2025 to 4 Oct 2026 Tuesday 30 Sep 2025 – Last day of 2025 CCAS rating period

#### Wednesday 1 Oct 2025

- CAS2Net activates end-of-cycle modules: Appraisal Status, Offline Interface and Previous Cycle Data, Sub-Panel Meeting, CMS Online, Macro-Free CMS/Sub-Panel Interface
- Pay Pool Notices with 2025 Sub-Panel Meeting Spreadsheet, 2025 CMS, and 2025 Pay Pool Analysis Tool

#### 19 Nov 2025 – start Not Final Report / Data Complete Reports

#### Friday 12 Dec 2025 – Initial Upload

- FY25 Award Funding Guidance
- 2025 GPI and Locality Rates (NLT 31 Dec 2024)

#### Wednesday 7 Jan 2026– Final Upload

2026 First Full Pay Period in January – 11 to 24 January 2026

NLT 16 Jan 2026 – PMO marks pay pools Completed

### **2025 Open Forum Schedule**

Open Forum Sessions are held on the <u>1<sup>st</sup> Thursday of each month</u>

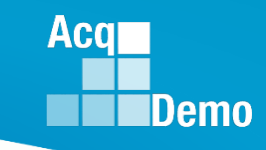

| Date                 | <u>Time</u>                | <u>Topic</u>                                                                                                    |
|----------------------|----------------------------|----------------------------------------------------------------------------------------------------|
| <del>2 January</del> | <del>1pm – 2:30pm ET</del> | CCAS Pay Transactions                                                                                                    |
| 6 February           | 1pm – 2:30pm ET            | CCAS Grievance, Next Higher Official Process, and Archive/Transfer                                                                          |
| 6 March              | 1pm – 2:30pm ET            | Assigning Mandatory Objectives, Mid-Point Review,<br>Additional Feedback, and Closeout Assessment                                           |
| 3 April              | 1pm – 2:30pm ET            | Communicating with AcqDemo Program Office on CAS2Net and CCAS Issues                                                                        |
| 1 May                | 1pm – 2:30pm ET            | Reports – FY-based Reports & Current Settings Reports                                                                                       |
| 5 June               | 1pm – 2:30pm ET            | Macro Free Sub Panel Spreadsheet and Compensation<br>Management Spreadsheet (CMS) Introduction                                              |
| 3 July               | 1pm – 2:30pm ET            | Creating Sub-Organization Levels and Assigning Sub-Panel Managers, and User Role Assignments                                                |
| 7 August             | 1pm – 2:30pm ET            | CCAS Spreadsheet Test Schedule (Offline Sub-Panel Meeting<br>Spreadsheet, Offline CMS, Macro Free versions, and<br>CAS2Net Online versions) |

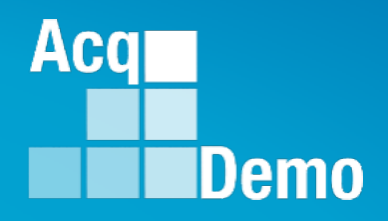

# **Open Forum Questions?**

AcqDemo.Contact@dau.edu

Erin.Murray@dau.edu

jerry.lee@dau.edu